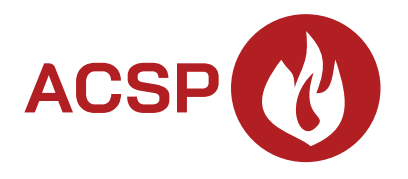

# Fire alarm control panel ACSP-402 Firmware version 1.00

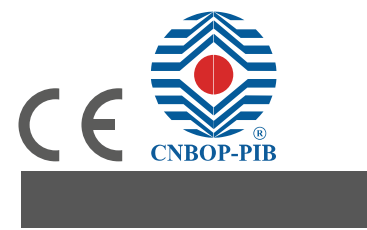

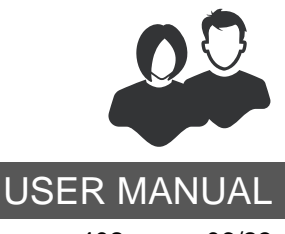

acsp-402\_u\_en 06/23

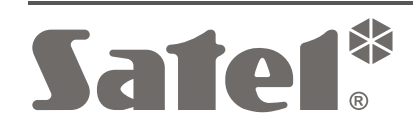

SATEL sp. z o.o. • ul. Budowlanych 66 • 80-298 Gdańsk • POLAND tel. +48 58 320 94 00 **www.satel.pl** 

# **IMPORTANT**

Before you start using the control panel, please read carefully this manual in order to avoid mistakes that can lead to malfunction or even damage to the equipment.

Changes, modifications or repairs not authorized by the manufacturer shall void your rights under the warranty.

SATEL aims to continually improve the quality of its products, which may result in changes in their technical specifications and software. Current information about the changes being introduced is available on our website. Please visit us at: https://support.satel.pl

The following symbols may be used in this manual:

- *i* note,
- caution.

| CONTENTS | S |
|----------|---|
|----------|---|

| 1. | Intro | oduction         | ٦                                                                               | 3         |
|----|-------|------------------|---------------------------------------------------------------------------------|-----------|
| 2. | Fror  | nt panel         |                                                                                 | 3         |
|    | 2.1   | LED inc          | licators                                                                        | 3         |
|    | 2.2   | Buttons          |                                                                                 | 5         |
|    | 2.3   | System           | status indication                                                               | 6         |
| 2  | Con   | trol             |                                                                                 | g         |
| э. |       | A                |                                                                                 | <b>0</b>  |
|    | 3.1   | Access           |                                                                                 | 8         |
|    |       | 3.1.1            | Level 1 (L1) – all users                                                        | ٥٥<br>ە   |
|    | 2.2   | 3.1.Z            | Level 2 (L2) – authorized users                                                 | o         |
|    | 3.Z   | Acousti          |                                                                                 | 0         |
|    | 3.3   | User me          | enu                                                                             | 8         |
|    |       | 3.3.1            | Navigating the menu and starting the functions                                  | 8         |
|    |       | 3.3.2            | Information on system elements                                                  | 9         |
|    |       | 3.3.3            | Editing data (access level 2)                                                   | 10        |
|    | 24    | S.S.4<br>Control | oser functions list                                                             | 10        |
|    | 3.4   | 2 4 4            | Cilepping the acquistic signaling of control papel / reporter papel             | دا<br>12  |
|    |       | 3.4.1            | Silencing the acoustic signaling of control panel / repeater panel              | د ا<br>12 |
|    |       | 3.4.Z            | Viewing the alarm log                                                           | 13<br>12  |
|    |       | 3.4.3            | Viewing the event log                                                           | 13        |
|    |       | 345              | Viewing the current faults                                                      | 13        |
|    |       | 346              | Viewing the disablements                                                        | 14        |
|    |       | 347              | Viewing the disablements                                                        | 14        |
|    |       | 348              | Viewing the system information                                                  | 14        |
|    | 3.5   | Control          | at level 2                                                                      | 15        |
|    | 0.0   | 3.5.1            | Enabling / disabling the two-stage alarm mode                                   |           |
|    |       | 3.5.2            | Changing the control panel operating mode: Personnel present / Personnel absent |           |
|    |       | 3.5.3            | Procedure in the case of alarm signaling                                        |           |
|    |       | 3.5.4            | Turning the sounders on / off                                                   | 15        |
|    |       | 3.5.5            | Procedure in the case of fault signaling                                        | 16        |
|    |       | 3.5.6            | Disabling the system elements                                                   | 16        |
|    |       | 3.5.7            | Testing the system elements                                                     | 17        |
|    |       | 3.5.8            | Diagnostics                                                                     | 18        |
|    |       | 3.5.9            | Setting the clock                                                               | 19        |
|    |       | 3.5.10           | Service mode                                                                    | 20        |
| 4. | ACS   | SP Soft          | program                                                                         | 20        |
|    | 4.1   | Menu b           | ar of the ACSP Soft program                                                     | 20        |
|    | 4.2   | Side me          | enu.                                                                            | 21        |
|    | 4.3   | Addition         | nal menu                                                                        | 21        |
|    |       | 431              | "Configuration" window                                                          | 21        |
|    |       | 4.3.2            | "Software language" window                                                      |           |
|    |       | 4.3.3            | Establishing communication with the control panel                               |           |
|    | 4.4   | Address          | sable elements                                                                  |           |
|    |       | 4.4.1            | Input/output state                                                              |           |
|    |       | 4.4.2            | Diagnostic data                                                                 | 24        |
|    |       | 4.4.3            | Element disablements/tests                                                      | 24        |
|    |       | 4.4.4            | Zone&group disablements/tests                                                   | 25        |
|    |       | 4.4.5            | Detector diagnostics                                                            | 26        |
|    | 4.5   | Events.          | -                                                                               | 27        |
|    |       | 4.5.1            | "Event filter" window                                                           | 28        |
|    | 4.6   | Alarms.          |                                                                                 | 29        |
|    | 4.7   | Faults.          |                                                                                 | 29        |
|    | 4.8   | Special          | functions                                                                       |           |
|    | 4.9   | Printout         | S                                                                               | 31        |
|    |       | 4.9.1            | Configuration                                                                   |           |
|    |       | - · ·            | U ····                                                                          |           |

|    |     | 4.9.2      | Test report | . 32 |
|----|-----|------------|-------------|------|
| 5. | VAP | SP appl    | ication     | .33  |
|    | 5.1 | Features   | 3           | . 33 |
|    | 5.2 | Installing | g the app   | . 33 |
|    | 5.3 | Starting   | the app     | . 33 |
|    | 5.4 | Descript   | ion         | . 34 |

## 1. Introduction

This manual describes how to operate the ACSP-402 addressable fire alarm control panel. It also describes how to operate the control panel remotely by using the APSP-402 repeater panel and the VAPSP app.

# 2. Front panel

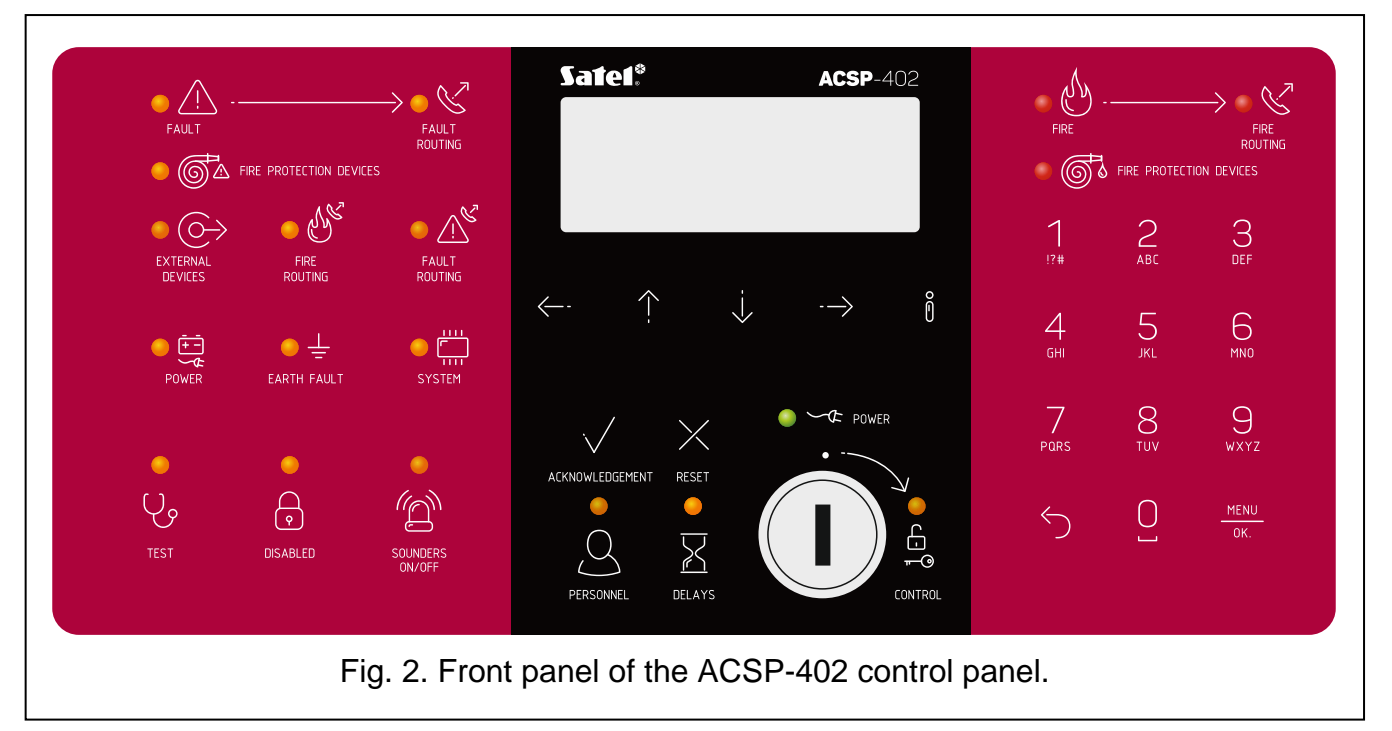

The front panels of the ACSP-402 control panel and the APSP-402 repeater panel include the same elements:

- LEDs to indicate the system status (of the control panel and external devices).
- LCD display to:
  - operate the control panel,
  - display information about the fire alarm,
  - display messages about disablements, tests and faults,
  - view the list of current disablements, tests and faults,
  - view the alarm and event log.
- Buttons to operate the control panel.
- Key switch to gain access at level 2 (see: "Access levels" p. 8).

#### 2.1 LED indicators

The LED indicators on the control panel and the repeater panel operate in the same way. The only difference is the yellow  $\bigcirc$  CONTROL LED (see: p. 5).

| LED                                   | Label [color]                    |            | Indications                                                                                                    |
|---------------------------------------|----------------------------------|------------|----------------------------------------------------------------------------------------------------|
|                                       | FAULT                            | ON –       | fault.                                                                                                    |
|                                       | [yellow]                         | flashing – | fault memory.                                                                                                    |
| • 🖉                                   | FAULT ROUTING                    | ON –       | fault warning routing is acknowledged / test of the output for fault warning routing is started.                                                                                                    |
| _                                     |                                  | flashing – | output for fault warning routing is active.                                                                                                    |
| • đa                                  | FIRE PROTECTION DEVICES          | ON –       | disabled or is being tested.                                                                                                    |
|                                       | [yellow]                         | flashing – | faulty (short circuit or break).                                                                                                    |
| • 🔿                                   | AUXILIARY<br>DEVICES<br>[yellow] | flashing – | programmable input is faulty (short-circuit or<br>break), device connected to programmable<br>input reported fault, power output is faulty<br>(overload), repeater panel / ACSP-ETH module<br>/ ACSP-RSI is not present, power source of the<br>repeater panel is faulty. |
| 115                                   | FIRE ROUTING                     | ON –       | output for fire alarm routing is disabled or is being tested.                                                                                                    |
|                                       | [yellow]                         | flashing – | output for fire alarm routing is faulty (short circuit or break).                                                                                                    |
|                                       |                                  | ON –       | output for fault warning routing is disabled or is                                                                                                    |
|                                       | FAULT ROUTING                    | flashing – | output for fault warning routing is faulty (short circuit or break).                                                                                                    |
| • • • • • • • • • • • • • • • • • • • | POWER<br>[yellow]                | flashing – | power failure (loss of 230 VAC mains, no battery, low battery, high battery resistance).                                                                                                    |
| <mark>●</mark> ±                      | EARTH FAULT<br>[yellow]          | flashing – | earth fault in one of the circuits of the fire alarm system.                                                                                                    |
| •                                     | SYSTEM<br>[yellow]               | flashing – | control panel hardware fault, microprocessor-<br>based system fault, corrupted data in control<br>panel memory, or alarm log overflow.                                                                                                    |
| ب<br>ب                                | TEST<br>[yellow]                 | ON –       | function to test system elements is started<br>(zones, lines, groups, sounders, inputs, outputs,<br>etc. are being tested).                                                                                                    |
| •                                     | DISABLED<br>[yellow]             | ON –       | system elements are disabled (zones, lines, groups, sounders, inputs, outputs, etc. are disabled).                                                                                                    |
|                                       |                                  | ON –       | output to control sounders or sounder(s)                                                                                                    |
|                                       | SOUNDERS                         |            | connected to detection line are disabled or are being tested.                                                                                                    |
| Â                                     | [yellow]                         | flashing – | output to control sounders is faulty (short circuit<br>or break) or sounder(s) connected to detection<br>line are faulty.                                                                                                    |
|                                       | PERSONNEL<br>[yellow]            | ON –       | control panel operates in the "Personnel present" mode.                                                                                                    |

| LED | Label [color]              | Indications                                                                                                    |
|-----|----------------------------|----------------------------------------------------------------------------------------------------|
|     | DELAYS<br>[yellow]         | <ul> <li>ON – two-stage alarm mode is enabled (second stage alarm signaling is delayed).</li> </ul>                                                                              |
|     | CONTROL<br>[yellow]        | <ul> <li>ON – access level 2 on this panel.</li> <li>flashing – access level 2 on another panel.</li> </ul>                                                                      |
| •~~ | POWER<br>[green]           | <ul> <li>ON – 230 VAC mains power is present.</li> <li>flashing – no 230 VAC mains power, control panel is powered from a battery.</li> </ul>                                    |
|     | FIRE<br>[red]              | <ul><li>ON – fire alarm acknowledged by the personnel.</li><li>flashing – fire alarm.</li></ul>                                                                                  |
| • 8 | FIRE ROUTING<br>[red]      | <ul> <li>ON - fire alarm routing is acknowledged / test of the output for fire alarm routing is started.</li> <li>flashing - output for fire alarm routing is active.</li> </ul> |
| •   | FIRE PROTECTION<br>DEVICES | <ul> <li>ON – activation of fire protection equipment is acknowledged / test of the output to control the fire protection equipment is started.</li> </ul>                       |
|     | [ieu]                      | active.                                                                                                    |
|     |                            | Table 1.                                                                                                    |

### 2.2 Buttons

| Button                                                                                 | Access<br>level | Function                                                                                                    |  |
|----------------------------------------------------------------------------------------|-----------------|----------------------------------------------------------------------------------------------------|--|
|                                                                                        |                 | Start the preview of tested system elements (e.g. zones, lines, groups, sounders, inputs, outputs, etc.) – see: p. 14.           |  |
| C?                                                                                     | I               | Start the function of testing the control panel LEDs and acoustic signaling. Press and hold for 3 seconds to start the function. |  |
|                                                                                        | 2               | Start the function of testing the system elements – see: p. 17.                                                                  |  |
| 1 Start the preview of disabled system elegroups, sounders, inputs, outputs, etc.) – s |                 | Start the preview of disabled system elements (e.g. zones, lines, groups, sounders, inputs, outputs, etc.) – see: p. 14.         |  |
|                                                                                        | 2               | Start the function of disabling the system elements – see: p. 16.                                                                |  |
|                                                                                        | 2               | Deactivate / activate sounders during a fire alarm – see: p. 15.                                                                 |  |
| 1 Exit the user menu or submenu.                                                       |                 | Exit the user menu or submenu.                                                                                                   |  |
|                                                                                        | 2               | Exit the menu, submenu or function in the user menu.                                                                             |  |
|                                                                                        | 1, 2            | Scroll up and perform other operations in the user menu. Press and hold the button to scroll faster.                             |  |
|                                                                                        | 1, 2            | Scroll down and perform other operations in the user menu. Pres<br>and hold the button to scroll faster.                         |  |

| Image: Provide the system of the system of the system o | Button       | Access<br>level | Function                                                                                                    |  |
|----------------------------------------------------------------------------------------------------|--------------|-----------------|----------------------------------------------------------------------------------------------------|--|
| Image: Second State Second State Second |              | 1               | Open the user menu, enter the submenu. In the alarm mode, change<br>how the information is presented about the alarming zone(s) (zone<br>name / zone number and information about the alarm stage).                                                                                                    |  |
| <ul> <li>Change how the information is presented (short / extended) about a selected system element (e.g. zone) or an event registered by the control panel (e.g. alarm / fault). In the case of the two-stage alarm mode, information is displayed about the time remaining until the second stage alarm is indicated.</li> <li>Change how the information is presented about system elements (names / addresses). Press and hold for 3 seconds to change how the information is presented.</li> <li>1 and 2</li> <li>Acknowledge the fire alarm / fault warning and silence the acoustic signaling in control panel and repeater panel. Reset the fault memory.</li> <li>Reset the fire alarm.</li> <li>Change the "Personnel present" / "Personnel absent" control panel operating mode (changing the operating mode may result in activating / deactivating the two-stage alarm mode (second stage alarm delay)) - see: p. 15.</li> <li>Activate / deactivate the two-stage alarm mode (second stage alarm signaling delay) - see: p. 15.</li> <li>Exit the user menu or submenu.</li> </ul>                                                                                                    |              | 2               | Open the user menu / enter the submenu / start the function / select<br>the option. In the alarm mode, change how the information is<br>presented about the alarming zone(s) (zone name / zone number and<br>information about the alarm stage).                                                                           |  |
| Change how the information is presented about system elements (names / addresses). Press and hold for 3 seconds to change how the information is presented.         Image how the information is presented.         Image how the fault memory.         Image how the information panel and repeater panel.         Reset the fire alarm.         Image how the information present of the image how the information panel operating mode (changing the operating mode may result in activating / deactivating the two-stage alarm mode (second stage alarm delay)) - see: p. 15.         Image how the image how the image                                                                                                    | Ů            | 1, 2            | Change how the information is presented (short / extended) about<br>a selected system element (e.g. zone) or an event registered by the<br>control panel (e.g. alarm / fault). In the case of the two-stage alarm<br>mode, information is displayed about the time remaining until the<br>second stage alarm is indicated. |  |
| Image: Note of the second stage alarm is a submonu or function of the second stage alarm is submonu or function in the user menu.Image: Note of the second stage alarm is submonu or function in the user menu.Image: Note of the second stage alarm is the user menu.Image: Note of the second stage alarm is the user menu.Image: Note of the second stage is the user menu.Image: Note of the second stage is the user menu.Image: Note of the second stage is the user menu.Image: Note of the second stage is the user menu.Image: Note of the second stage is the user menu.Image: Note of the second stage is the user menu.Image: Note of the second stage is the user menu.Image: Note of the second stage is the user menu.Image: Note of the second stage is the user menu.Image: Note of the second stage is the user menu.Image: Note of the sec                                                                                                    |              |                 | Change how the information is presented about system elements (names / addresses). Press and hold for 3 seconds to change how the information is presented.                                                                                                    |  |
| Image: Non-State in the user menu or submenu or function in the user menuImage: Non-State in the user menuImage: Non-State in the user menuI                                                                                                    |              | 1 and 2         | Acknowledge the fire alarm / fault warning and silence the acoustic signaling in control panel and repeater panel.<br>Reset the fault memory.                                                                                                    |  |
| Image: Change the "Personnel present" / "Personnel absent" control panel<br>operating mode (changing the operating mode may result in activating<br>/ deactivating the two-stage alarm mode (second stage alarm delay))<br>- see: p. 15.Image: Change the "Personnel present" / "Personnel absent" control panel<br>operating mode (changing the operating mode may result in activating<br>/ deactivating the two-stage alarm mode (second stage alarm delay))<br>- see: p. 15.Image: Change the "Personnel present" / "Personnel absent" control panel<br>operating mode (changing the operating mode may result in activating<br>/ deactivating the two-stage alarm mode (second stage alarm<br>signaling delay) – see: p. 15.Image: Change the two-stage alarm mode (second stage alarm<br>signaling delay) – see: p. 15.Image: Change the two-stage alarm<br>signaling delay) – see: p. 15.Image: Change the two-stage alarm<br>signaling delay) – see: p. 15.Image: Change the two-stage the two-stage alarm<br>signaling delay) – see: p. 15.Image: Change the two-stage the two-stage alarm<br>signaling delay) – see: p. 15.Image: Change the two-stage the two-stage the two-stage the two-stage the two-stage the two-stage the two-stage alarmImage: Change the two-stage the two-stage                                                                                                    | $\mathbf{X}$ | 2               | Reset the fire alarm.                                                                                                    |  |
| 2       Activate / deactivate the two-stage alarm mode (second stage alarm signaling delay) – see: p. 15.         1       Exit the user menu or submenu.         2       Exit the menu or submenu.                                                                                                    | Q            | 2               | Change the "Personnel present" / "Personnel absent" control panel operating mode (changing the operating mode may result in activating / deactivating the two-stage alarm mode ( second stage alarm delay)) – see: p. 15.                                                                                                  |  |
| <ul> <li>Exit the user menu or submenu.</li> <li>Exit the menu submenu or function in the user menu</li> </ul>                                                                                                    |              | 2               | Activate / deactivate the two-stage alarm mode (second stage alarm signaling delay) – see: p. 15.                                                                                                    |  |
| 2 Exit the manus submanu or function in the user manu                                                                                                    |              | 1               | Exit the user menu or submenu.                                                                                                    |  |
|                                                                                                    |              | 2               | Exit the menu, submenu or function in the user menu.                                                                                                    |  |
| 1 Open the user menu and enter the submenu.                                                                                                    |              | 1               | Open the user menu and enter the submenu.                                                                                                    |  |
| Open the user menu, enter the submenu, start the function and confirm the selected options.                                                                                                    | OK.          | 2               | Open the user menu, enter the submenu, start the function and confirm the selected options.                                                                                                    |  |

Table 2.

#### 2.3 System status indication

The control panel and the repeater panel indicate the current system status.

#### **Quiescent condition**

- The display shows date and time as well as messages programmed in the control panel (e.g. information about the system).
- Only the green POWER LED is ON (the rest of LEDs are OFF).

### **Disabled condition**

- The display shows the number of disablements activated in the control panel (e.g. D:001). After you enter the user menu you can check which system elements are currently disabled (access level 1 and 2), you can enable them or you can disable other system elements (level 2).
- The yellow 🔂 DISABLEMENT LED is ON.
- The yellow LED to indicate the disabled system element is ON (if the LED is assigned to the element see: "LED indicators" p. 3).

### **Test condition**

- The display shows the number of tests activated in the control panel (e.g. T:001). After you enter the user menu you can check which system elements are currently tested (access level 1 and 2), and you can edit the list of tested system elements (level 2).
- The yellow 😍 TEST LED is ON.
- The yellow LED to indicate the tested system element is ON (if the LED is assigned to the element see: "LED indicators" p. 3).

#### Fault warning condition

- The display shows the number of faults detected by the control panel (e.g. F:001). After you enter the user menu you can check which system elements are currently faulty (access level 1 and 2), and you can disable them (level 2).
- The yellow A FAULT LED is ON.
- The yellow LED that represents the given fault is flashing (if the LED is assigned to the fault see: "LED indicators" p. 3).
  - If the yellow FAULT LED is flashing, it means the fault memory. This happens when the personnel operating the control panel failed to acknowledge the fault, and the control panel stopped detecting it.
- A sound is emitted.

1

#### Fire alarm condition

- The display shows information on the generated alarm(s).
- The red FIRE LED is ON or flashing (see: "LED indicators" p. 3).
- A sound is emitted.

### Control at level 2

### The 🚊 CONTROL LED:

ON - control at level 2 is available on this panel,

flashing – control at level 2 is available on another panel.

### "Personnel present" operating mode

The yellow SPERSONNEL LED is ON.

### Second stage alarm delay (two-stage alarm)

The yellow DELAYS LED is ON.

# 3. Control

### 3.1 Access levels

### 3.1.1 Level 1 (L1) - all users

When there is no key in the key switch or the key is in the neutral position, the user has access to the following functions:

- acknowledge fire alarms and faults,
- view:
  - fire alarm / fault / event log,
  - tested / disabled system elements (detection lines, zones, groups, addresses [line elements], routing outputs, sounders, inputs, outputs, detectors, manual call points, remote indicators),
  - information on the control panel program.

At level 1, it is possible to operate the system from the control panel and the repeater panel simultaneously.

### 3.1.2 Level 2 (L2) – authorized users

When the key switch is in the CONTROL position, in addition to the level 1 functions, the user has access to the following functions:

- reset the fire alarm,
- turn the sounders on / off,
- switch the "Personnel present" / "Personnel absent" control panel operating mode,
- enable / disable the alarm signaling delay function,
- enable / disable: detection lines, zones, groups, addresses (line elements), routing outputs, sounders, inputs, outputs, detectors, manual call points, remote indicators,
- test: zones, groups, routing outputs, sounders, inputs, outputs, detectors, manual call points, remote indicators,
- start the diagnostic functions,
- set the control panel clock and the display contrast.
- i

At level 2, it is possible to operate the system either from the control panel, or from the

repeater panel. If the key switch is in the CONTROL position both in the control panel and the repeater panel, only the control panel user has access at level 2 (control from the control panel has the priority).

### 3.2 Acoustic signaling during operation

1 short beep – button pressed / function started / selection confirmed / entered data confirmed.

**2 short beeps** – function unavailable / refusal to execute command.

### 3.3 User menu

### 3.3.1 Navigating the menu and starting the functions

Table 2 shows the buttons used for menu navigation (see: "Buttons" p. 5).

8

The cursor shows the submenu you can enter / function you can start / option you can select.

i

The user menu is hidden automatically 3 minutes after the last activity. If you want to access the menu again, press  $\overline{\mathbf{k}}$ .

#### 3.3.2 Information on system elements

You may notice that names and addresses are displayed when you scroll and edit the list of addressable system elements. Press and hold *i* for 3 seconds to change how the information is presented (see: "Buttons" p. 5).

#### Addressable system elements

#### Line elements

The address of the line element consists of the detection line symbol (L1 / L2 – loop symbol or A1 / A2 / B1 / B2 – radial circuit symbol) and the element's reference number (e.g. L1/1 – address of the first device connected to the L1 loop).

In the MIO-400 module, each input and output is given its own address. For example: A1/3.1 - A1 radial circuit, third device connected to the radial circuit, IN1 input.

#### Control panel inputs and outputs

Each control panel input / output is treated as a separate addressable system element. They have the following addresses:

**FP/INP1**...**4** – input.

FP/OUT1...8 – output.

#### Link identifier

If one addressable element is linked with another element of the fire alarm system, the link identifier is added to that element's address. The first symbol of the identifier indicates the type of link:

\* - element is assigned (belongs) to a zone or a signaling group,

' - element is linked with a zone, group or addressable element.

The following signs of the identifier indicate which system element the device is linked with:

- **Zx** with a zone (**x** = zone number).
- **G** $\mathbf{x}$  with a group ( $\mathbf{x}$  = group number).

[address] - with an element of a given address (e.g. L2/1).

- **OUT** with a control panel / MIO-400 module output.
- *i* The address of the linked output is available after device information is displayed (the button) or in the ACSP Soft program.
- **OUT8** with the OUT8 control panel output when the output type is "Control of fire protection equipment".
- **FRE** with the FRE TX control panel output when the output type is "Control of fire protection equipment".

#### Example addresses of elements with the link identifier

- L1/1\*Z1 element with address L1/1 is assigned (belongs) to zone 1.
- L1/6'Z1 element with address L1/6 is linked with zone 1.
- **FP/INP1'Z1** control panel input with address **FP/INP1** is linked with zone **1**.
- L1/9\*G1 element with address L1/9 is assigned (belongs) to group 1.

| 10          | ACSP-402                                                                                                    | SATEL                            |
|-------------|----------------------------------------------------------------------------------------------------|----------------------------------|
| L1/10.1'G1  | <ul> <li>MIO-400 module input with address L1/10.1 is linked with group</li> </ul>                                                                                                    | up <b>1</b> .                    |
| L1/8'A2/1   | <ul> <li>element with address L1/8 is linked with a detector / side line<br/>address A2/1.</li> </ul>                                                                                                 | module with                      |
| FP/INP1'OUT | <ul> <li>control panel input with address FP/INP1 is linked with a control panel input with address of the linked output you device information is displayed or in the ACSP Soft program).</li> </ul> | ontrol panel /<br>will see after |

#### 3.3.3 Editing data (access level 2)

The editing method depends on the type of data. Having completed the editing, press to

confirm the changes. To exit the function without saving the changes, press  $\bigcirc$  or  $\bigcirc$ .

#### Selection from the single-choice list

The = symbol indicates the currently selected item. To scroll through the list of items, press i or .

### Selection from the multiple-choice list

To scroll through the list of items, press  $\bigcirc$  or  $\bigcirc$ . Depending on the type of list, the displayed symbols indicate that:

- the element is not disabled / tested or the element will not be disabled / tested,
- the element is / will be disabled,
- the element is / will be tested.

Press 😁 to change the currently displayed symbol to the other.

### 3.3.4 User functions list

Which functions are displayed on the list depends on your access level and the system status.

| Alarms<br>Events<br>Faults | view the fire alarm log<br>view the event log       |
|----------------------------|-----------------------------------------------------|
| All                        | view faults in the system / disable faulty elements |
| Lines                      | view faulty detection lines                         |
| Routing outputs            | view / disable faulty routing outputs               |
| Sounders                   |                                                     |
| Convent. sounders          | view / disable faulty conventional sounders         |
| Address. sounders          | view / disable faulty addressable sounders          |
| Inputs                     |                                                     |
| Control p. inputs          | view / disable faulty control panel inputs          |
| Other inputs               | view / disable faulty MIO-400 module inputs         |
| Outputs                    |                                                     |
| Control p. outputs         | view / disable faulty control panel outputs         |
| Other inputs               | view / disable faulty MIO-400 module outputs        |
| Det. & m. call. p.         |                                                     |
| Manual call points         | view / disable faulty manual call points            |
| Detectors                  | view / disable faulty detectors                     |
| Indicators                 | view / disable faulty remote indicators             |
|                            |                                                     |

|      | Side  | lines                                                                                                    | view / disable faulty MLB-400 side line modules            |  |
|------|-------|----------------------------------------------------------------------------------------------------|------------------------------------------------------------|--|
|      | Addr  | esses                                                                                                    | view faults related to the MIO-400 module by addresses     |  |
|      | Powe  | er                                                                                                    | view faults related to the control panel power             |  |
|      | Syste | em                                                                                                    | view the system faults (e.g. device not configured)        |  |
|      | Othe  | r                                                                                                    | view other faults (e.g. no communication with the printer) |  |
|      | Zone  | S                                                                                                    | view zones with faulty elements                            |  |
|      | Grou  | IDS                                                                                                    | view groups with faulty elements                           |  |
| Disa | blem  | ents                                                                                                    |                                                            |  |
| Bioa | Prev  | iew                                                                                                    |                                                            |  |
|      | 1101  | Lines                                                                                                    | view disabled detection lines                              |  |
|      |       | Zones                                                                                                    | view disabled zenes / disabled elements in the zene        |  |
|      |       |                                                                                                    |                                                            |  |
|      |       |                                                                                                    | mente in the zenel                                         |  |
|      |       |                                                                                                    |                                                            |  |
|      |       | Groups                                                                                                    | view disabled groups / disabled elements in the group      |  |
|      |       | [select a disabled group                                                                                                    |                                                            |  |
|      |       | list of disabled ele                                                                                                    | ements in the group]                                       |  |
|      |       | Addresses                                                                                                    | view disabled elements by addresses                        |  |
|      |       | Routing outputs                                                                                                    | view disabled routing outputs                              |  |
|      |       | Sounders                                                                                                    |                                                            |  |
|      |       | Convent. sounders                                                                                                    | view disabled conventional sounders                        |  |
|      |       | Address. sounders                                                                                                    | view disabled addressable sounders                         |  |
|      |       | Inputs                                                                                                    | view disabled control panel / MIO-400 module inputs        |  |
|      |       | Outputs                                                                                                    | view disabled control panel / MIO-400 module outputs       |  |
|      |       | Det. & m. call. p.                                                                                                    |                                                            |  |
|      |       | Manual call points                                                                                                    | view disabled manual call points                           |  |
|      |       | Detectors                                                                                                    | view disabled detectors                                    |  |
|      |       | Indicators                                                                                                    | view disabled remote indicators                            |  |
|      | Edit  |                                                                                                    | disable / enable system elements                           |  |
|      |       | [list of items the same as in the same as in the sa | ne "Preview" submenu]                                      |  |
|      | Add   | -                                                                                                    | disable system elements                                    |  |
|      |       | Active elements                                                                                                    | disable active system elements                             |  |
|      |       | Faulty devices                                                                                                    | disable faulty system elements                             |  |
|      |       | Ithe remaining items on the li                                                                                                    | st the same as in the "Preview" submenul                   |  |
|      | Dele  | te                                                                                                    | enable system elements                                     |  |
|      | Dele  | list of items the same as in th                                                                                                    | e "Preview" submenul                                       |  |
| Tost | e     |                                                                                                    |                                                            |  |
| 1031 | Drov  |                                                                                                    |                                                            |  |
|      | FIEV  | Zanaa                                                                                                    |                                                            |  |
|      |       |                                                                                                    | view tested zones / tested elements in the zone            |  |
|      |       |                                                                                                    |                                                            |  |
|      |       | list of tested elem                                                                                                    | ents in the zonej                                          |  |
|      |       | Groups                                                                                                    | view tested groups / tested elements in the group          |  |
|      |       | [select a tested group]                                                                                                    |                                                            |  |
|      |       | [list of tested elem                                                                                                    | ents in the group]                                         |  |
|      |       | Routing outputs                                                                                                    | view tested routing outputs                                |  |

|                    | Sounders                                                                   |                              |                                                                                                    |  |
|--------------------|----------------------------------------------------------------------------|------------------------------|----------------------------------------------------------------------------------------------------|--|
|                    |                                                                            | Convent. sounders            | view tested conventional sounders                                                                                   |  |
|                    |                                                                            | Address. sounders            | view tested addressable sounders                                                                                    |  |
|                    | Inputs                                                                     |                              | view tested control panel / MIO-400 module inputs                                                                   |  |
|                    | O                                                                          | utputs                       | view tested control panel / MIO-400 module outputs                                                                  |  |
|                    | De                                                                         | et. & m. call. p.            |                                                                                                    |  |
|                    |                                                                            | Manual call points           | view tested manual call points                                                                                      |  |
|                    |                                                                            | Detectors                    | view tested detectors                                                                                               |  |
|                    | Ind                                                                        | dicators                     | view tested remote indicators                                                                                       |  |
|                    | Edit                                                                       |                              | start / end the test of system elements                                                                             |  |
|                    | [lis                                                                       | st of items the same as in t | he "Preview" submenu]                                                                                               |  |
|                    | Add                                                                        |                              | start the test of system elements                                                                                   |  |
|                    | [lis                                                                       | st of items the same as in t | he "Preview" submenu]                                                                                               |  |
|                    | Delete                                                                     |                              | end the test of system elements                                                                                     |  |
|                    | [lis                                                                       | st of items the same as in t | he "Preview" submenu]                                                                                               |  |
|                    | Silent te                                                                  | est                          | turn the sounders on / off when testing manual call points and detectors                                            |  |
|                    | [se                                                                        | elect: YES / NO]             |                                                                                                    |  |
| Infor              | Information                                                                |                              |                                                                                                    |  |
|                    | Control                                                                    | panel                        |                                                                                                    |  |
|                    | Fii                                                                        | rmware                       | view control panel firmware version                                                                                 |  |
|                    | Repeat                                                                     | er panel                     |                                                                                                    |  |
|                    | Fii                                                                        | rmware                       | view repeater panel firmware version                                                                                |  |
|                    | Etherne                                                                    | et module                    |                                                                                                    |  |
|                    | Fii                                                                        | rmware                       | view ACSP-ETH module firmware version                                                                               |  |
|                    | Ne                                                                         | etwork                       |                                                                                                    |  |
|                    |                                                                            | MAC address                  | view ACSP-ETH module hardware address                                                                               |  |
|                    |                                                                            | IP address                   | view ACSP-ETH module IP address                                                                                     |  |
|                    |                                                                            | Subnet mask                  | view the mask of the subnet in which the ACSP-ETH module is working                                                 |  |
|                    | Default gateway                                                            |                              | view IP address of the network device through which the ACSP-ETH module communicates with devices in other networks |  |
|                    |                                                                            | DNS address                  | view IP address of the DNS server used by the ACSP-ETH module                                                       |  |
| ACSP-RSI (printer) |                                                                            |                              |                                                                                                    |  |
| Firmware view      |                                                                            |                              | view ACSP-RSI module firmware version                                                                               |  |
| Diagnostics        |                                                                            |                              |                                                                                                    |  |
|                    | Detecto                                                                    | rs                           | view status of detectors                                                                                            |  |
|                    | By dirt                                                                    |                              |                                                                                                    |  |
|                    | [list of detectors sorted in descending order by the level of dirt]        |                              |                                                                                                    |  |
|                    | By smoke                                                                   |                              |                                                                                                    |  |
|                    | [list of detectors sorted in descending order by the level of smoke]       |                              |                                                                                                    |  |
|                    | Ву                                                                         | v temperature                | -                                                                                                    |  |
|                    | [list of detectors sorted in descending order by the level of temperature] |                              |                                                                                                    |  |
|                    |                                                                            |                              |                                                                                                    |  |

| Consecutively               |                                                                          |
|-----------------------------|--------------------------------------------------------------------------|
| [list of detectors sorted i | n ascending order by the reference number]                               |
| Input / output st.          | view status of control panel / MIO-400 module inputs / outputs           |
| Inputs                      |                                                                          |
| [list of control panel / MI | O-400 module inputs]                                                     |
| Outputs                     |                                                                          |
| [list of control panel / MI | O-400 module outputs]                                                    |
| LED indication              | start / end the MIO-400 module LED test                                  |
| [select a MIO-400 modu      | ıle]                                                                     |
| Control p. battery          | view information about the control panel battery voltage and resistance  |
| Repeater p. battery         | view information about the repeater panel battery voltage and resistance |
| Settings                    |                                                                          |
| Clock                       |                                                                          |
| Set time                    | program time                                                             |
| Set date                    | program date                                                             |
| Display contrast            | program the LCD display contrast                                         |
| Service mode                | enter the service mode access code                                       |

#### 3.4 Control at level 1

### **3.4.1 Silencing the acoustic signaling of control panel / repeater panel** Press .

### 3.4.2 Testing the signaling components of control panel / repeater panel

Press and hold  $\bigcirc$  for 3 seconds to test the LED indicators and acoustic signaling of the control panel / repeater panel. All LEDs should start flashing and the acoustic signaling should be heard.

#### 3.4.3 Viewing the alarm log

- 1. Enter the user menu. The cursor will show the "Alarms" submenu.
- 2. Press or c. The last fire alarm will be displayed. The alarm log counter is displayed in the first line of the display (e.g. 0001/0129, where: 0001 alarm sequence number, 0129 total number of alarms saved to the control panel memory). Date and time of when the alarm was generated is displayed in the second line of the display. The alarm description is displayed in the following lines. If you want to change how the alarm information is presented, press or c. (zone name, zone number and alarm stage can be displayed).

#### 3.4.4 Viewing the event log

- 1. Enter the user menu. The cursor will show the "Alarms" submenu.
- 2. Press . The cursor will show the "Events" function.

3. Press or c. The last event will be displayed. The event log counter (e.g. 0001/0929, where: 0001 – event sequence number, 0929 – total number of events saved to the control panel memory) and the event type (Alarm / Fault / Test / General) are displayed in the first line of the display. Date and time of when the event occurred is displayed in the second line of the display. The event description is displayed in the following lines. If you press is the short description of the event will be displayed.

### 3.4.5 Viewing the current faults

- 1. Enter the user menu. The cursor will show the "Alarms" submenu.
- 2. Keep pressing U until the cursor shows the "Faults" submenu.
- 3. Press  $\bigcirc$  or  $\bigcirc$  The  $\bigcirc$  cursor will show the "All" submenu.
- 4. If you want to view all current faults, press  $\longrightarrow$  or  $\bigoplus$ . If you want to view faults reported by only one type of elements, use  $\bigoplus$  or  $\bigoplus$  to select the proper submenu, then press  $\bigoplus$  or  $\bigoplus$ .
- 5. The last fault will be displayed. The current faults counter is displayed in the first line of the display (e.g. 001/002, where: 001 fault sequence number, 002 total number of current faults). The fault description is displayed in the second line of the display. The information about the faulty element is displayed in the following lines. If you want to

view the extended information about the faulty element, press (i).

### 3.4.6 Viewing the disablements

- 1. Press (b) to enter the "Disablements" submenu (in the user menu).
- 2. Use  $\bigcirc$  or  $\bigcirc$  to select the element type, then press  $\bigcirc$  or  $\bigcirc$
- 3. If the next menu level is displayed, repeat step 2.
- 4. The list of disabled elements will be displayed. The number of disabled elements is displayed in the first line of the display. The cursor shows the currently selected element. If you want to view the extended information about the selected element, press 0.

# 3.4.7 Viewing the tests

- 1. Press 🕑 to enter the "Tests" submenu (in the user menu).
- 2. Use  $\bigcirc$  or  $\bigcirc$  to select the element type, then press  $\bigcirc$  or  $\bigcirc$
- 3. If the next menu level is displayed, repeat step 2.
- 4. The list of tested elements will be displayed. The number of tested elements is displayed in the first line of the display. The cursor shows the currently selected element. If you want to view the extended information about the selected element, press **b**.

# 3.4.8 Viewing the system information

- 1. Enter the user menu. The cursor will show the "Alarms" submenu.
- 2. Press ①. The cursor will show the "Information" function.

3. Press 💬 or 🐨. You will access information about the firmware version of the control panel, repeater panel and the ACSP-ETH and ACSP-RSI modules. You can also view the ACSP-ETH module's network parameters.

### 3.5 Control at level 2

#### 3.5.1 Enabling / disabling the two-stage alarm mode

Press DELAYS to enable / disable the two-stage alarm mode (second stage alarm mode). If the two-stage alarm mode is enabled, the yellow LED above the button is ON.

i

The two-stage alarm can also be enabled automatically after the control panel is set in the "Personnel present" mode and disabled after the control panel is set in the "Personnel absent" mode.

# 3.5.2 Changing the control panel operating mode: Personnel present / Personnel absent

Press PERSONNEL to set the "Personnel present" (day supervision mode) / "Personnel absent" (night supervision mode) control panel operating mode. In the "Personnel present" mode, the yellow LED above the button is ON.

- *i* The operating mode can be switched automatically:
  - according to the attendance plan programmed in the control panel,
  - depending on the control panel "Personnel presence" type input status,
  - depending on the personnel's access level.

#### 3.5.3 Procedure in the case of alarm signaling

1. Press V to silence the acoustic signaling of the control panel and the repeater panel.

The red FIRE LED will turn ON (stop flashing). In the case of the **first stage alarm**, the control panel will start counting down the time to check if the fire is actually taking place. If you fail to reset the alarm during this time, the **second stage alarm** will be indicated.

- 2. On the control panel / repeater panel LCD display, check which detection zone the alarm was generated in (see: "Fire alarm condition" p. 7).
- 3. Go to the area of the protected premises (to the zone) in which the alarm was generated to verify the danger.
- 4. If there is a fire, proceed in accordance with the fire instructions provided for the protected premises.
- 5. If you find there is no fire, press to reset the alarm. If the control panel indicated the **second stage alarm** (which activated the fire alarm routing output), inform the fire brigade or other services that had been notified of the alarm that it was a false alarm.

*i* If the pre-alarm has been generated, follow the same procedure.

6. If false alarms are generated repeatedly, disable this zone and call the service technician.

#### 3.5.4 Turning the sounders on / off

You can turn the sounders on / off, when the control panel is in the fire alarm condition. Press

SOUNDERS ON/OFF. If the sounders are turned off, the yellow LED above the button is ON.

### 3.5.5 Procedure in the case of fault signaling

- 1. Press V to acknowledge the fault and silence the acoustic signaling.
- 2. Enter the user menu then start the "Faults" function to read the information about the current fault (see: "Viewing the current faults" p. 14).
- 3. If you want to disable the faulty element, press  $\bigcirc$  or  $\bigcirc$
- 4. Write down the fault information.
- 5. Call the service and provide the fault information.

Each fault poses a danger to proper functioning of the fire alarm system and should be repaired as soon as possible.

Do not call the service technician if the 230 VAC power fault signaling is caused by the absence of mains voltage.

### 3.5.6 Disabling the system elements

You can disable / enable the following system elements:

- detection lines,
- zones,
- groups,
- line elements by address,
- routing outputs,
- sounders,
- inputs,
- outputs,
- manual call points and detectors,
- remote indicators,
- faulty line elements.
  - When you disable an element, it means that you turn it off.
- 1. Press to enter the "Disablements" submenu (in the user menu).
- 2. Keep pressing U until the cursor shows the "Add" or "Edit" submenu.
- 3. Press  $\bigcirc$  or  $\bigcirc$ . The submenu will be displayed.
- 4. Use  $\bigcirc$  or  $\bigcirc$  to select the element type.
- 5. Press 💬 or 🗰 (if the next menu level is displayed, repeat the steps).
- 6. The list of elements will be displayed. The symbols displayed on the list indicate:
  - the element is not / will not be disabled,
  - the element is / will be disabled.
- 7. Press 🔁 to change the currently displayed symbol to the other.
- 8. Press to disable / enable the elements. If at least one system element is disabled, the control panel switches to the disabled condition (see: "Disabled condition" p. 7).

1

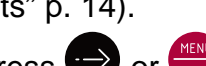

# Disabling faulty system elements

You can disable the faulty system elements while viewing the current faults (see: "Viewing the current faults" p. 14):

- 1. Use  $\bigcirc$  or  $\bigcirc$  to select the faulty system element.
- 2. Press 😁 to disable the element.
- 3. Press  $\bigcirc$  to confirm that you want to disable the element (press  $\bigcirc$  or  $\bigcirc$  to quit).

# 3.5.7 Testing the system elements

You can test the following system elements:

- zones,
- groups,
- routing outputs,
- sounders,
- inputs,
- outputs,
- manual call points and detectors,
- remote indicators.
  - If the control panel is in the fire alarm condition, testing is impossible.

Start of the test and test activation of system elements are registered in the control panel event log.

- 1. Press 🕑 to enter the "Tests" submenu (in the user menu).
- 2. Keep pressing U until the cursor shows the "Add" or "Edit" submenu.
- 3. Press  $\bigcirc$  or  $\bigcirc$  The submenu will be displayed.
- 4. Use  $\bigcirc$  or  $\bigcirc$  to select the element type.
- 5. Press  $\bigcirc$  or  $\bigcirc$ .
- 6. If the next menu level is displayed, repeat step 3.
- 7. The list of elements will be displayed. The symbols displayed on the list indicate:
  - the element is not / will not be tested,
  - the element is / will be tested.
- 8. Press 😁 to change the currently displayed symbol to the other.
- 9. Press to start / end the test. If at least one system element is tested, the control panel switches to the test condition (see: "Test condition" p. 7).

### Testing the zones

i

If the zone is tested, the manual call point or detector from the zone will not generate an alarm.

If at least one manual call point or detector belonging to the zone is disabled, testing the zone is impossible.

You can test the manual call points and detectors in the selected zone(s) for proper functioning. Check if the control panel indicates the test activation after:

- smoke / rise of temperature is detected by the detector (to test the smoke sensor, use the smoke detector test spray, to test the temperature sensor, use the heat detector tester),
- manual call point is activated (use the key to test).

If you activate the detector / call point for the purpose of testing:

- the control panel's and repeater panel's built-in sounders will be activated,
- information about the activated call point will be displayed on the control panel and the repeater panel for several seconds,
- sounders will be activated.

If the MLB-400 side line module belongs to the tested zone, check if the control panel reports the test activation after the conventional manual call points and detectors connected to the module are activated.

#### Testing the groups

i <sup>li</sup>

1

If at least one sounder or remote indicator linked with the group is disabled, testing the group is impossible.

Starting the test activates the sounders and remote indicators linked with the group.

#### Testing the manual call points and detectors

You can test the selected manual call points and detectors for proper functioning (see: "Testing the zones"). If you want to check the functioning of the conventional manual call points and detectors connected to the MLB-400 side line module, start the module test.

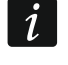

The test activation of the manual call point or detector will not generate an alarm in the zone.

### Testing the routing outputs / sounders / inputs / outputs / remote indicators

Starting the test activates the selected system elements (fire alarm routing output / fault warning routing output / conventional sounders / addressable sounders / control panel input / MIO-400 module input / control panel output / MIO-400 module output).

### 3.5.8 Diagnostics

Start the "Diagnostics" function to view information about:

- detectors,
- inputs / outputs of the control panel / MIO-400 module,
- control panel / repeater panel battery.
- 1. Enter the user menu. The cursor will show the "Alarms" submenu.
- 2. Keep pressing ① until the cursor shows the "Diagnostics" submenu.
- 3. Press  $\bigcirc$  or  $\bigcirc$ . The submenu will be displayed.
- 4. Use **U** or **U** to select the element type.
- 5. Press 😁 or 🗮

### Detectors

Use  $\bigcirc$  or  $\bigcirc$  to select the sort criterion (dirt / smoke / temperature). The list will be sorted in a descending order. Press  $\bigcirc$  or . Information about the first manual call point or

detector on the list will be displayed:

Smoke – level of smoke registered by the detector.

Dirt – level of dirt inside the detector optical chamber.

Temperature – temperature registered by the temperature sensor in the detector.

The symbol shows the parameter by which the list is sorted.

# Input / output state

Use  $\bigcirc$  or  $\bigcirc$  to select the "Inputs", "Outputs" or "LED indication", then press  $\bigcirc$  or  $\bigcirc$ . The list of inputs / outputs / MIO modules will be displayed.

### Inputs / Outputs

Use  $\bigcirc$  or  $\bigcirc$  to select the input / output, then press  $\bigcirc$  to view information about its state. If you want to view the extended information about the input / output, press 0.

### LED indication

Use  $\bigcirc$  or  $\bigcirc$  to select the MIO-400 module, then press  $\bigcirc$  to start the module LED test. If you want to end the test, select "Not selected" and press  $\bigcirc$ . If you want to view the extended information about the MIO-400 module, press  $\bigcirc$ .

### Control panel battery / Repeater panel battery

The following information about the battery will be displayed:

- battery voltage,
- battery resistance.

### 3.5.9 Setting the clock

### Setting the time

- 1. Enter the user menu. The cursor will show the "Alarms" submenu.
- 2. Keep pressing  $\bigcirc$  or  $\bigcirc$  until the cursor shows the "Settings" submenu.
- 3. Press  $\bigcirc$  or m. The  $\bigcirc$  cursor will show the "Clock" submenu.
- 4. Press  $\bigcirc$  or  $\bigcirc$  The  $\bigcirc$  cursor will show the "Set time" submenu.
- 5. Press  $\bigcirc$  or m. Time according to the control panel clock will be displayed.
- 6. Enter the new time. The flashing cursor indicates which digit you can currently change.
  Use the and buttons to move the cursor. To enter digits, use the alphanumeric keys or keep pressing or until the required digit appears.
- 7. Press  $\underbrace{\overset{\text{MENU}}{\overset{\text{or}}}$  to save new time.

### Setting the date

1. Enter the user menu. The cursor will show the "Alarms" submenu.

- 2. Keep pressing U or U until the cursor shows the "Settings" submenu.
- 3. Press  $\bigcirc$  or  $\bigcirc$  The  $\therefore$  cursor will show the "Clock" submenu.
- 4. Press  $\bigcirc$  or  $\bigcirc$ . The  $\bigcirc$  cursor will show the "Set time" submenu.
- 5. Press and then or . Date according to the control panel clock will be displayed.
- 6. Enter the new date. The flashing 
  use the cursor indicates which digit you can currently change.
  Use the 
  or 
  buttons to move the cursor. To enter digits, use the alphanumeric keys or keep pressing 
  or 
  until the required digit appears.
- 7. Press  $\overline{\mathbf{x}}$  to save the new date.

### 3.5.10 Service mode

To start the service mode you must enter the access code (gain access at level 3). The service menu will be displayed. For more information, refer to the control panel programming manual.

# 4. ACSP Soft program

The ACSP Soft program provides a number of diagnostic functions to the control panel users. You can download it from www.satel.pl.

### 4.1 Menu bar of the ACSP Soft program

The menu bar is displayed at the top of the ACSP Soft program window.

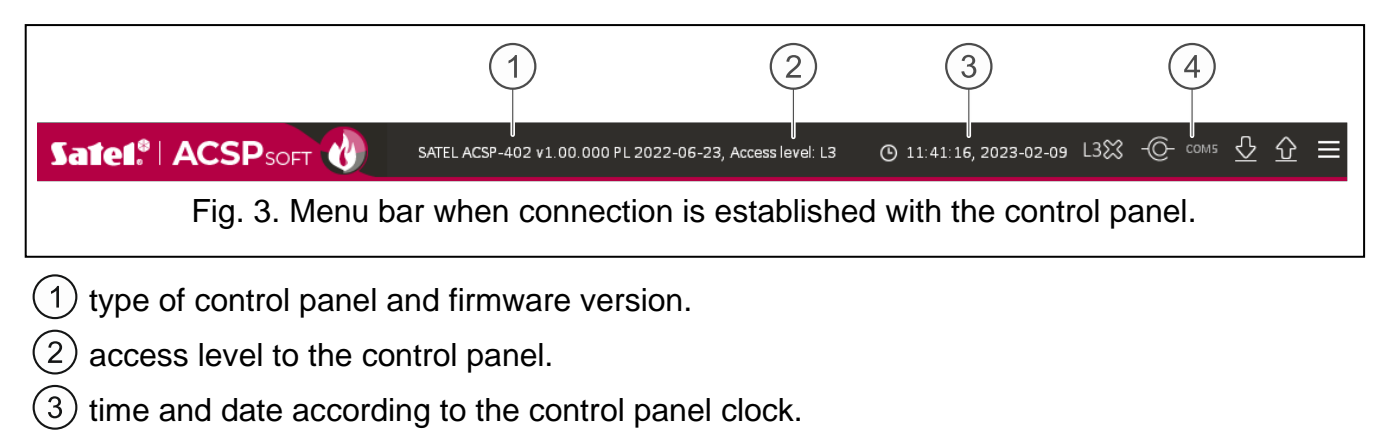

4 number of the computer port through which communication with the control panel USB port takes place.

#### Buttons

- click to save the time in the control panel according to the computer clock.
   click to establish connection with the control panel. This button is displayed when the program is not connected to the control panel.
  - C- click to disconnect from the control panel. This button is displayed when the program is connected to the control panel.
- Click to download data from the control panel.

| $\hat{\mathbf{U}}$ | click to save data to the control panel. This button is available when you have access at level 3. |
|--------------------|----------------------------------------------------------------------------------------------------|
|                    |                                                                                                    |

click to display the additional menu.

#### 4.2 Side menu

The side menu is displayed on the left side of the program window. Click the menu buttons to open the tabs in which you can control the state of the fire alarm system elements.

#### 4.3 Additional menu

To open the additional menu, click

**Open** – click to open the control panel data file.

Write - click to save the control panel data to file.

**Configuration** – click to open the "Configuration" window.

Language - click to open the "Software language" window.

**About...** – click to display information about the ACSP Soft program.

#### 4.3.1 "Configuration" window

| CONNECTION :<br>RS-232    | 2 port : COM5   | • ©             |        |
|---------------------------|-----------------|-----------------|--------|
| Data directory<br>default | :               |                 |        |
|                           |                 | ОК              | Cancel |
| ŀ                         | Fig. 4. "Config | uration" window | N.     |

#### Connection

**RS-232 port** – the computer COM port through which communication with the control panel is to take place.

 $\bigcirc$  – click to refresh the list of COM ports available in the computer.

#### **Data directory**

You can choose whether the control panel data files are to be saved to the default folder or a folder selected by you.

#### **Buttons**

| ОК     | click to save changes.                            |
|--------|---------------------------------------------------|
| Cancel | click to close the window without saving changes. |

#### 4.3.2 "Software language" window

| Software language: | <mark>₩</mark> EN - |  |
|--------------------|---------------------|--|
| Save               | Cancel              |  |

**Software language** – you can select the program language.

#### Buttons

| Save   | click to save changes.                            |
|--------|---------------------------------------------------|
| Cancel | click to close the window without saving changes. |

### 4.3.3 Establishing communication with the control panel

- 1. Connect the control panel USB port to the computer port.
- 2. Start the ACSP Soft program.
- 3. Select the computer COM port through which communication is to take place (see: ""Configuration" window" p. 21).
- 4. Click on the menu bar.
- 5. A window will open with information that connection has been established.
- 6. Click "CONNECT" to confirm the connection or click "DOWNLOAD DATA" to download data from the control panel right away.

### 4.4 Addressable elements

#### 4.4.1 Input/output state

You can check the state of inputs and outputs. The MIO-400 module inputs and outputs are displayed on the first list. The control panel inputs and outputs are displayed on the second list.

No. - reference number of the input / output.

Address – address of the input / output (see: "Addressable system elements" p. 9).

Serial no. – serial number of the MIO-400 module.

Name - input / output name.

Type - input / output type and number.

State - the icon indicates the state of input / output:

[burgundy] – input active / output turned on,

[green] – input inactive / output turned off.

Description - text description of the state.

#### **Buttons**

Refresh

#### click to refresh information.

|                                                                                                    | Lp.                                                                                                    | Address                                                                                                    | Serial no.                                                                                                    | Name                                                                                                    | Туре                                                                                                    | State | Descriptio                                                                                                    |
|----------------------------------------------------------------------------------------------------|----------------------------------------------------------------------------------------------------|----------------------------------------------------------------------------------------------------|----------------------------------------------------------------------------------------------------|----------------------------------------------------------------------------------------------------|----------------------------------------------------------------------------------------------------|-------|----------------------------------------------------------------------------------------------------|
| STC clock                                                                                                    | 6                                                                                                    | L1/6.1'Z1                                                                                                    | 42220072E                                                                                                    | Element 6                                                                                                    | Input - MIO-400 IN1                                                                                                    |       | Inactive                                                                                                    |
|                                                                                                    | 7                                                                                                    | L1/6.2'FP/OUT8                                                                                                    | 42220072E                                                                                                    | Element 7                                                                                                    | Input - MIO-400 IN2                                                                                                    |       | Inactive                                                                                                    |
| RS-485 devices                                                                                                    | 8                                                                                                    | L1/6.3'FRE                                                                                                    | 42220072E                                                                                                    | Element 8                                                                                                    | Input - MIO-400 IN3                                                                                                    | Ŏ     | Inactive                                                                                                    |
|                                                                                                    | 9                                                                                                    | L1/6.4'Z2                                                                                                    | 42220072E                                                                                                    | Element 9                                                                                                    | Input - MIO-400 IN4                                                                                                    |       | Inactive                                                                                                    |
| Addressable elements                                                                                                    | 10                                                                                                    | L1/6.5'Z2                                                                                                    | 42220072E                                                                                                    | Element 10                                                                                                    | Output - MIO-400 OUT1                                                                                                    |       | Inactive                                                                                                    |
|                                                                                                    | 11                                                                                                    | L1/6.6'Z2                                                                                                    | 42220072E                                                                                                    | Element 11                                                                                                    | Output - MIO-400 OUT2                                                                                                    |       | Inactive                                                                                                    |
| 🞯 Input/outpust state                                                                                                    | 12                                                                                                    | L1/6.7'Z2                                                                                                    | 42220072E                                                                                                    | Element 12                                                                                                    | Output - MIO-400 OUT3                                                                                                    |       | Inactive                                                                                                    |
| Diagnostic data                                                                                                    | 13                                                                                                    | L1/6.8'Z1                                                                                                    | 42220072E                                                                                                    | Element 13                                                                                                    | Output - MIO-400 OUT4                                                                                                    |       | Inactive                                                                                                    |
| Element<br>disablements/tests                                                                                                    |                                                                                                    |                                                                                                    |                                                                                                    |                                                                                                    |                                                                                                    |       |                                                                                                    |
| Detector diagnosti                                                                                                    |                                                                                                    |                                                                                                    |                                                                                                    |                                                                                                    |                                                                                                    |       |                                                                                                    |
| Structure and identification                                                                                                    |                                                                                                    |                                                                                                    |                                                                                                    |                                                                                                    |                                                                                                    |       |                                                                                                    |
|                                                                                                    |                                                                                                    |                                                                                                    |                                                                                                    |                                                                                                    |                                                                                                    |       |                                                                                                    |
| <ul> <li>Zones</li> <li>Signaling groups</li> </ul>                                                                                                    | <                                                                                                    | Addrace                                                                                                    | Sorial no                                                                                                    | Name                                                                                                    | Time                                                                                                    | Chate | Descrip                                                                                                    |
| <ul> <li>Zones</li> <li>Signaling groups</li> </ul>                                                                                                    | <                                                                                                    | Address                                                                                                    | Serial no.                                                                                                    | Name                                                                                                    | Type                                                                                                    | State | e Descrip                                                                                                    |
| <ul> <li>Zones</li> <li>Signaling groups</li> <li>Events</li> </ul>                                                                                              | < Lp. 513                                                                                                    | Address<br>FP/INP1'FP/OUTR                                                                                                    | Serial no.<br>8 -                                                                                                    | Name<br>Element 513                                                                                                    | Type<br>Input - Main board IN1                                                                                                    | State | e Descrip<br>Inactive                                                                                                    |
| <ul> <li>Zones</li> <li>Signaling groups</li> <li>Events</li> </ul>                                                                                              | < Lp.<br>513<br>514                                                                                                    | Address<br>FP/INP1'FP/OUTS<br>FP/INP2'FRE                                                                                                    | Serial no.<br>8 -<br>-                                                                                                    | Name<br>Element 513<br>Element 514                                                                                                    | Type<br>Input - Main board IN1<br>Input - Main board IN2                                                                                                    | State | e Descrip<br>Inactive<br>Inactive                                                                                                    |
| <ul> <li>Zones</li> <li>Signaling groups</li> <li>Events</li> <li>Alarms</li> </ul>                                                                              | < Lp.<br>513<br>514<br>515<br>516                                                                                                    | Address<br>FP/INP1'FP/OUTR<br>FP/INP2'FRE<br>FP/INP3'G1<br>FP/INP4'71                                                                                                    | Serial no.<br>8 -<br>-                                                                                                    | Name<br>Element 513<br>Element 514<br>Element 515                                                                                                    | Type<br>Input - Main board IN1<br>Input - Main board IN2<br>Input - Main board IN3                                                                                                    | State | Descrip<br>Inactive<br>Inactive<br>Inactive                                                                                                    |
| <ul> <li>Zones</li> <li>Signaling groups</li> <li>Events</li> <li>Alarms</li> </ul>                                                                              | Lp.<br>513<br>514<br>515<br>516<br>516<br>517                                                                                                    | Address<br>FP/INP1'FP/OUTE<br>FP/INP2'FRE<br>FP/INP3'G1<br>FP/INP4'Z1<br>FP/INP4'Z1                                                                                                   | Serial no.<br>                                                                                                    | Name<br>Element 513<br>Element 514<br>Element 515<br>Element 516<br>Element 517                                                                                           | Type<br>Input - Main board IN1<br>Input - Main board IN2<br>Input - Main board IN3<br>Input - Main board IN4<br>Output - Main board OUT1                                                                                                    | State | <ul> <li>Descrip</li> <li>Inactive</li> <li>Inactive</li> <li>Inactive</li> <li>Inactive</li> </ul>                                                    |
| <ul> <li>Zones</li> <li>Signaling groups</li> <li>Events</li> <li>Alarms</li> <li>Faults</li> </ul>                                                              | Lp.513514515516517518                                                                                                    | Address<br>FP/INP1'FP/OUT<br>FP/INP2'FRE<br>FP/INP3'G1<br>FP/INP4'Z1<br>FP/OUT1'G1<br>FP/OUT1'G1                                                                                      | Serial no.<br>                                                                                                    | Name<br>Element 513<br>Element 514<br>Element 515<br>Element 516<br>Element 517<br>Element 518                                                                            | Type<br>Input - Main board IN1<br>Input - Main board IN2<br>Input - Main board IN3<br>Input - Main board IN4<br>Output - Main board OUT1<br>Output - Main board OUT2                                                                                                    | State | <ul> <li>Descrip</li> <li>Inactive</li> <li>Inactive</li> <li>Inactive</li> <li>Inactive</li> <li>Inactive</li> <li>Inactive</li> </ul>                |
| <ul> <li>Zones</li> <li>Signaling groups</li> <li>Events</li> <li>Alarms</li> <li>Faults</li> </ul>                                                              | <ul> <li>Lp.</li> <li>513</li> <li>514</li> <li>515</li> <li>516</li> <li>517</li> <li>518</li> <li>519</li> </ul>                                                     | Address<br>FP/INP1'FP/OUT<br>FP/INP2'FRE<br>FP/INP3'G1<br>FP/INP4'Z1<br>FP/OUT1'G1<br>FP/OUT2'G1<br>EP/OUT3'Z1                                                                        | Serial no.<br>                                                                                                    | Name<br>Element 513<br>Element 514<br>Element 515<br>Element 516<br>Element 517<br>Element 518                                                                            | Type<br>Input - Main board IN1<br>Input - Main board IN2<br>Input - Main board IN3<br>Input - Main board IN4<br>Output - Main board OUT1<br>Output - Main board OUT2<br>Output - Main board OUT3                                                                                                    | State | e Descrip<br>Inactive<br>Inactive<br>Inactive<br>Inactive<br>Inactive<br>Inactive                                                                      |
| <ul> <li>Zones</li> <li>Signaling groups</li> <li>Events</li> <li>Alarms</li> <li>Faults</li> <li>Names</li> </ul>                                               | <ul> <li>Lp.</li> <li>513</li> <li>514</li> <li>515</li> <li>516</li> <li>517</li> <li>518</li> <li>519</li> <li>520</li> </ul>                                        | Address<br>FP/INP1'FP/OUT<br>FP/INP2'FRE<br>FP/INP3'G1<br>FP/INP4'Z1<br>FP/OUT1'G1<br>FP/OUT2'G1<br>FP/OUT3'Z1<br>FP/OUT3'Z1                                                          | Serial no.<br>-<br>-<br>-<br>-<br>-<br>-<br>-<br>-<br>-<br>-<br>-<br>-<br>-                                                                                                    | Name<br>Element 513<br>Element 514<br>Element 515<br>Element 516<br>Element 517<br>Element 518<br>Element 519<br>Element 520                                              | Type<br>Input - Main board IN1<br>Input - Main board IN2<br>Input - Main board IN3<br>Input - Main board IN4<br>Output - Main board OUT1<br>Output - Main board OUT2<br>Output - Main board OUT3<br>Output - Main board OUT3                                                                                     | State | e Descrip<br>Inactive<br>Inactive<br>Inactive<br>Inactive<br>Inactive<br>Inactive<br>Inactive                                                          |
| <ul> <li>Zones</li> <li>Signaling groups</li> <li>Events</li> <li>Alarms</li> <li>Faults</li> <li>Names</li> </ul>                                               | <ul> <li>Lp.</li> <li>513</li> <li>514</li> <li>515</li> <li>516</li> <li>517</li> <li>518</li> <li>519</li> <li>520</li> <li>521</li> </ul>                           | Address<br>FP/INP1'FP/OUTR<br>FP/INP2'FRE<br>FP/INP3'G1<br>FP/OUT1'G1<br>FP/OUT1'G1<br>FP/OUT2'G1<br>FP/OUT3'Z1<br>FP/OUT3'Z1<br>FP/OUT4'G1<br>FP/OUT5'G1                             | Serial no.<br>8 -<br>-<br>-<br>-<br>-<br>-<br>-<br>-<br>-<br>-<br>-<br>-<br>-<br>-                                                                                                    | Name<br>Element 513<br>Element 514<br>Element 515<br>Element 516<br>Element 517<br>Element 518<br>Element 519<br>Element 520<br>Element 521                               | Type<br>Input - Main board IN1<br>Input - Main board IN2<br>Input - Main board IN3<br>Input - Main board IN4<br>Output - Main board OUT1<br>Output - Main board OUT2<br>Output - Main board OUT3<br>Output - Main board OUT4<br>Output - Main board OUT4                                                         | State | Descrip     Inactive     Inactive     Inactive     Inactive     Inactive     Inactive     Inactive     Inactive     Inactive     Inactive     Inactive |
| <ul> <li>Zones</li> <li>Signaling groups</li> <li>Events</li> <li>Alarms</li> <li>Faults</li> <li>Names</li> <li>Special functions</li> </ul>                    | <ul> <li>Lp.</li> <li>513</li> <li>514</li> <li>515</li> <li>516</li> <li>517</li> <li>518</li> <li>519</li> <li>520</li> <li>521</li> <li>522</li> </ul>              | Address<br>FP/INP1'FP/OUTT<br>FP/INP2'FRE<br>FP/INP3'G1<br>FP/OUT1'G1<br>FP/OUT1'G1<br>FP/OUT2'G1<br>FP/OUT3'Z1<br>FP/OUT3'G1<br>FP/OUT5'G1<br>FP/OUT5'G1                             | Serial no.  Serial no.  -  -  -  -  -  -  -  -  -  -  -  -  -                                                                                                    | Name<br>Element 513<br>Element 514<br>Element 515<br>Element 516<br>Element 517<br>Element 518<br>Element 519<br>Element 520<br>Element 521                               | Type<br>Input - Main board IN1<br>Input - Main board IN2<br>Input - Main board IN3<br>Input - Main board IN4<br>Output - Main board OUT1<br>Output - Main board OUT2<br>Output - Main board OUT3<br>Output - Main board OUT4<br>Output - Main board OUT5<br>Output - Main board OUT5                             |       | E Descrip<br>Inactive<br>Inactive<br>Inactive<br>Inactive<br>Inactive<br>Inactive<br>Inactive<br>Inactive<br>Inactive<br>Inactive                      |
| <ul> <li>Zones</li> <li>Signaling groups</li> <li>Events</li> <li>Alarms</li> <li>Faults</li> <li>Names</li> <li>Special functions</li> </ul>                    | <ul> <li>Lp.</li> <li>513</li> <li>514</li> <li>515</li> <li>516</li> <li>517</li> <li>518</li> <li>519</li> <li>520</li> <li>521</li> <li>522</li> <li>523</li> </ul> | Address<br>FP/INP1'FP/OUTR<br>FP/INP2'FRE<br>FP/INP3'G1<br>FP/OUT1'G1<br>FP/OUT1'G1<br>FP/OUT2'G1<br>FP/OUT3'Z1<br>FP/OUT3'Z1<br>FP/OUT5'G1<br>FP/OUT5'G1<br>FP/OUT5'G1<br>FP/OUT5'T1 | Serial no.  Serial no.  S  -  -  -  -  -  -  -  -  -  -  -  -                                                                                                    | Name<br>Element 513<br>Element 514<br>Element 515<br>Element 516<br>Element 517<br>Element 518<br>Element 519<br>Element 520<br>Element 521<br>Element 522                | Type<br>Input - Main board IN1<br>Input - Main board IN2<br>Input - Main board IN3<br>Input - Main board IN4<br>Output - Main board OUT1<br>Output - Main board OUT2<br>Output - Main board OUT3<br>Output - Main board OUT4<br>Output - Main board OUT5<br>Output - Main board OUT5<br>Output - Main board OUT5 |       | e Descrip<br>Inactive<br>Inactive<br>Inactive<br>Inactive<br>Inactive<br>Inactive<br>Inactive<br>Inactive<br>Active<br>Active                          |
| <ul> <li>Zones</li> <li>Signaling groups</li> <li>Events</li> <li>Alarms</li> <li>Faults</li> <li>Names</li> <li>Special functions</li> </ul>                    | <ul> <li>Lp.</li> <li>513</li> <li>514</li> <li>515</li> <li>516</li> <li>517</li> <li>518</li> <li>519</li> <li>520</li> <li>521</li> <li>522</li> <li>523</li> </ul> | Address<br>FP/INP1'FP/OUTR<br>FP/INP2'FRE<br>FP/INP3'G1<br>FP/OUT1'G1<br>FP/OUT2'G1<br>FP/OUT3'Z1<br>FP/OUT3'G1<br>FP/OUT5'G1<br>FP/OUT5'G1<br>FP/OUT6'Z1<br>FP/OUT7'Z1               | Serial no.  Serial no.  Serial | Name<br>Element 513<br>Element 514<br>Element 515<br>Element 516<br>Element 517<br>Element 518<br>Element 519<br>Element 520<br>Element 521<br>Element 522<br>Element 523 | Type<br>Input - Main board IN1<br>Input - Main board IN2<br>Input - Main board IN3<br>Input - Main board IN4<br>Output - Main board OUT1<br>Output - Main board OUT2<br>Output - Main board OUT3<br>Output - Main board OUT4<br>Output - Main board OUT5<br>Output - Main board OUT6<br>Output - Main board OUT7 | State | e Descrip<br>Inactive<br>Inactive<br>Inactive<br>Inactive<br>Inactive<br>Inactive<br>Inactive<br>Inactive<br>Active<br>Active                          |
| <ul> <li>Zones</li> <li>Signaling groups</li> <li>Events</li> <li>Alarms</li> <li>Faults</li> <li>Names</li> <li>Special functions</li> <li>Printouts</li> </ul> | <ul> <li>Lp.</li> <li>513</li> <li>514</li> <li>515</li> <li>516</li> <li>517</li> <li>518</li> <li>519</li> <li>520</li> <li>521</li> <li>522</li> <li>523</li> </ul> | Address<br>FP/INP1'FP/OUT<br>FP/INP2'FRE<br>FP/INP3'G1<br>FP/OUT1'G1<br>FP/OUT2'G1<br>FP/OUT3'Z1<br>FP/OUT3'G1<br>FP/OUT5'G1<br>FP/OUT5'G1<br>FP/OUT6'Z1<br>FP/OUT7'Z1                | Serial no.  Serial no.  Serial no.                                                                                                    | Name<br>Element 513<br>Element 514<br>Element 515<br>Element 516<br>Element 517<br>Element 518<br>Element 519<br>Element 520<br>Element 521<br>Element 522<br>Element 523 | Type<br>Input - Main board IN1<br>Input - Main board IN2<br>Input - Main board IN3<br>Input - Main board IN4<br>Output - Main board OUT1<br>Output - Main board OUT2<br>Output - Main board OUT3<br>Output - Main board OUT4<br>Output - Main board OUT5<br>Output - Main board OUT5<br>Output - Main board OUT7 | State | e Descrip<br>Inactive<br>Inactive<br>Inactive<br>Inactive<br>Inactive<br>Inactive<br>Inactive<br>Active<br>Active                                      |

### 4.4.2 Diagnostic data

You can check the current operating parameters of the control panel and the repeater panel.

| DTC -lask                    | No. | Dev. | Parameter                            | Value  |
|------------------------------|-----|------|--------------------------------------|--------|
| D RIC CIOCK                  | 1   | ACSP | Battery voltage                      | 13,5 V |
|                              | 2   | ACSP | Battery resistance                   | 712 mΩ |
| RS-485 devices               | 3   | ACSP | Current drawn from the battery       | 0 mA   |
|                              | 4   | ACSP | Battery charging current             | 24 mA  |
| Addressable elements         | 5   | ACSP | Input supply voltage (18V)           | 17,9 V |
|                              | 6   | ACSP | Internal supply voltage 5V           | 4,9 V  |
| Input/outpust state          | 7   | ACSP | Line supply voltage (24VL)           | 23,6 V |
| 🔊 Diagnostic data            | 8   | ACSP | Line supply voltage (18VL)           | 17,5 V |
| Element                      | 9   | ACSP | AUX output voltage (12V)             | 17,5 V |
| disablements/tests           | 10  | ACSP | Supply voltage of 24V output (24VP)  | 23,4 V |
| □ <mark>⊅</mark> Zone&group  | 11  | ACSP | 24V output voltage                   | 23,4 V |
| □□ disablements/tests        | 12  | ACSP | FRE TX _FLT TX output voltage (24VO) | 23,8 V |
| 💮 Detector diagnosti         | 13  | ACSP | FRE TX output voltage                | 1,1 V  |
| Structure and identification | 14  | ACSP | FLT TX output voltage                | 1,0 V  |
|                              | 15  | ACSP | SNDR1_SNDR2 output voltage (24VS)    | 23,6 V |
|                              | 16  | ACSP | SNDR1 output voltage                 | 0,9 V  |
|                              | 17  | ACSP | SNDR2 output voltage                 | 1,0 V  |
| Signaling groups             | 18  | ACSP | Voltage at the IN1 input             | 13,3 V |
| Signaling groups             | 19  | ACSP | Voltage at the IN2 input             | 13,4 V |
| = .                          | 20  | ACSP | Voltage at the IN3 input             | 13,3 V |
| Events                       | 21  | ACSP | Voltage at the IN4 input             | 13,4 V |
| h                            | 22  | ACSP | Earth fault resistance (+)           | >2 MΩ  |
| Alarms                       | 23  | ACSP | Earth fault resistance (-)           | >2 MΩ  |
|                              | 24  | APSP | Battery voltage                      |        |
| I Faults                     | 25  | APSP | Battery resistance                   |        |
|                              | 26  | APSP | Current drawn from the battery       |        |
| Names                        | 27  | APSP | Battery charging current             |        |
|                              | 28  | APSP | Input supply voltage (18V)           |        |
| Special functions            | 29  | APSP | Internal supply voltage 5V           |        |
|                              | 30  | APSP | Line supply voltage (24VL)           |        |
|                              |     |      |                                      |        |

#### 4.4.3 Element disablements/tests

You can check which elements of the fire alarm system are currently disabled or tested. The line elements connected to the control panel addressable detection lines are displayed on the first list. The control panel inputs and outputs, detection lines, fire routing outputs, fault warning routing outputs and outputs to control conventional sounders are displayed on the second list.

#### SATEL

i

The MIO-400 conventional input / output module occupies 8 positions on the list of devices. Each module input and output is identified by the control panel as a separate addressable system element with a separate address. They can be tested and disabled separately.

| RTC clock       1       1/1         RS-485 devices       3       1/2         Addressable elements       4       1/2         Addressable elements       5       1/2         Maddressable elements       6       1/2         Diagnostic data       9       1/2         Cane&group       10       1/2         O Diagnostic data       9       1/2         Cane&group       11       1/2         O Detector diagnosti       12       1/2         Structure and identification       15       A2/2         Signaling groups       15       A2/2                                                                                                    | /1*21         Element 1           /2*22         Element 2           /3*22         Element 3           /4*G1         Element 4           /5*G1         Element 4           /5*G1         Element 5           /6.121         Element 6           /6.2*FP/OUT8         Element 8           /6.4*Z2         Element 9           /6.5*Z2         Element 10           /6.6*Z1         Element 12           /6.6*Z1         Element 13           /1*22         Element 14           /2*G1         Element 15                                 | Manual call point ROP-400<br>Detector DMP-400<br>Remote alarm indicator WZ-400<br>Sounder SPP-400<br>Input MI0-400 IN1<br>Input MI0-400 IN2<br>Input MI0-400 IN3<br>Input MI0-400 IN4<br>Output MI0-400 OUT1<br>Output MI0-400 OUT2<br>Output MI0-400 OUT3<br>Output MI0-400 OUT4<br>Side line MLB-400<br>Remote alarm indicator WZ-400 |                                                               |   | 513<br>514<br>515<br>516<br>517<br>518<br>519<br>520<br>521<br>522<br>523<br>524 | FP/INP1'FP/OUT8           FP/INP2'FRE           FP/INP3'G1           FP/INP4'Z1           FP/OUT3'G1           FP/OUT2'G1           FP/OUT3'Z1           FP/OUT3'Z1           FP/OUT5'G1           FP/OUT5'G1           FP/OUT5'G1           FP/OUT5'G1           FP/OUT5'G1           FP/OUT5'Z1           FP/OUT5'Z1           FP/OUT5'Z1           FP/OUT5'Z1 | Element 513<br>Element 514<br>Element 515<br>Element 516<br>Element 517<br>Element 518<br>Element 520<br>Element 520<br>Element 522<br>Element 523<br>Element 524 | Input Main board IN1<br>Input Main board IN2<br>Input Main board IN3<br>Input Main board IN4<br>Output Main board OUT1<br>Output Main board OUT3<br>Output Main board OUT3<br>Output Main board OUT5<br>Output Main board OUT5<br>Output Main board OUT7<br>Output Main board OUT3 |   |
|----------------------------------------------------------------------------------------------------|----------------------------------------------------------------------------------------------------|----------------------------------------------------------------------------------------------------|---------------------------------------------------------------|---|----------------------------------------------------------------------------------|----------------------------------------------------------------------------------------------------|----------------------------------------------------------------------------------------------------|----------------------------------------------------------------------------------------------------|---|
| RS-485 devices<br>Addressable elements<br>Addressable elements<br>Compositic data<br>Cone&group<br>disablements/tests<br>Cone&group<br>disablements/tests<br>disablements/tests<br>Cone&group<br>disablements/tests<br>disablements/tests<br>disablements/te                                                                                                    | /2*22         Element 2           /2*22         Element 2           /3*22         Element 3           /4*61         Element 4           /5*61         Element 4           /5*61         Element 5           /6.121         Element 6           /6.27EP/OUT8         Element 8           /6.472         Element 9           /6.572         Element 10           /6.672         Element 11           /6.672         Element 12           /6.722         Element 13           /1*22         Element 14           /2*61         Element 15 | Detector DMP-400<br>Detector DMP-400<br>Remote alarm indicator WZ-400<br>Sounder SPP-400<br>Input MIO-400 IN1<br>Input MIO-400 IN2<br>Input MIO-400 IN3<br>Input MIO-400 IN4<br>Output MIO-400 OUT1<br>Output MIO-400 OUT2<br>Output MIO-400 OUT3<br>Output MIO-400 OUT3<br>Side line MLB-400<br>Remote alarm indicator WZ-400          |                                                               |   | 514<br>515<br>516<br>517<br>518<br>519<br>520<br>521<br>522<br>523<br>524        | FP/INP2'FRE<br>FP/INP3'G1<br>FP/INP4'Z1<br>FP/OUT1'G1<br>FP/OUT2'G1<br>FP/OUT3'Z1<br>FP/OUT3'Z1<br>FP/OUT5'G1<br>FP/OUT5'Z1<br>FP/OUT5'Z1<br>FP/OUT5'Z1                                                                                                    | Element 514<br>Element 515<br>Element 516<br>Element 517<br>Element 519<br>Element 520<br>Element 521<br>Element 522<br>Element 523<br>Element 524                | Input Main board IN2<br>Input Main board IN3<br>Input Main board IN4<br>Output Main board OUT1<br>Output Main board OUT3<br>Output Main board OUT3<br>Output Main board OUT5<br>Output Main board OUT5<br>Output Main board OUT7<br>Output Main board OUT3                         |   |
| RS-485 devices       3       11/3         Addressable elements       5       11/5         Imput/outpust state       7       11/6         Diagnostic data       9       11/6         Diagnostic data       9       11/6         Diagnostic data       9       11/6         Operational data       9       11/6         Diagnostic data       9       11/6         Operational data       9       11/6         Operational data       9       11/6         Operational data       9       11/6         Operational data       9       11/6         Operational data       11/6       11/6         Operational data       12       11/6         Operational data       12       11/6         Operational data       12       11/6         Operational data       13       14/6         Operational data       15       42/7         Operational data       15       10         Operational data       15       10         Operational data       15       10         Operational data       10       10         Operational data       10       10 <t< td=""><td>/3*22         Element 3           /4'61         Element 4           /5*61         Element 5           /6.121         Element 6           /6.2'FP/OUT8         Element 7           /6.3'FRE         Element 9           /6.5'Z2         Element 10           /6.6'Z2         Element 11           /6.7'Z2         Element 12           /6.7'Z2         Element 13           /1*22         Element 14           /2'G1         Element 15</td><td>Detector DMP-400<br/>Remote alarm indicator WZ-400<br/>Sounder SPP-400<br/>Input MIO-400 IN1<br/>Input MIO-400 IN2<br/>Input MIO-400 IN3<br/>Output MIO-400 IN4<br/>Output MIO-400 OUT1<br/>Output MIO-400 OUT2<br/>Output MIO-400 OUT3<br/>Output MIO-400 OUT3<br/>Side line MLB-400<br/>Remote alarm indicator WZ-400</td><td></td><td></td><td>515<br/>516<br/>517<br/>518<br/>519<br/>520<br/>521<br/>522<br/>523<br/>524</td><td>FP/INP3'G1<br/>FP/INP4'Z1<br/>FP/OUT1'G1<br/>FP/OUT2'G1<br/>FP/OUT3'Z1<br/>FP/OUT3'G1<br/>FP/OUT5'G1<br/>FP/OUT5'Z1<br/>FP/OUT5'Z1<br/>FP/OUT3'Z1</td><td>Element 515<br/>Element 517<br/>Element 518<br/>Element 519<br/>Element 520<br/>Element 521<br/>Element 522<br/>Element 523<br/>Element 524</td><td>Input Main board IN3<br/>Input Main board IN4<br/>Output Main board OUT1<br/>Output Main board OUT3<br/>Output Main board OUT4<br/>Output Main board OUT5<br/>Output Main board OUT7<br/>Output Main board OUT7</td><td></td></t<> | /3*22         Element 3           /4'61         Element 4           /5*61         Element 5           /6.121         Element 6           /6.2'FP/OUT8         Element 7           /6.3'FRE         Element 9           /6.5'Z2         Element 10           /6.6'Z2         Element 11           /6.7'Z2         Element 12           /6.7'Z2         Element 13           /1*22         Element 14           /2'G1         Element 15                                                                                                 | Detector DMP-400<br>Remote alarm indicator WZ-400<br>Sounder SPP-400<br>Input MIO-400 IN1<br>Input MIO-400 IN2<br>Input MIO-400 IN3<br>Output MIO-400 IN4<br>Output MIO-400 OUT1<br>Output MIO-400 OUT2<br>Output MIO-400 OUT3<br>Output MIO-400 OUT3<br>Side line MLB-400<br>Remote alarm indicator WZ-400                             |                                                               |   | 515<br>516<br>517<br>518<br>519<br>520<br>521<br>522<br>523<br>524               | FP/INP3'G1<br>FP/INP4'Z1<br>FP/OUT1'G1<br>FP/OUT2'G1<br>FP/OUT3'Z1<br>FP/OUT3'G1<br>FP/OUT5'G1<br>FP/OUT5'Z1<br>FP/OUT5'Z1<br>FP/OUT3'Z1                                                                                                    | Element 515<br>Element 517<br>Element 518<br>Element 519<br>Element 520<br>Element 521<br>Element 522<br>Element 523<br>Element 524                               | Input Main board IN3<br>Input Main board IN4<br>Output Main board OUT1<br>Output Main board OUT3<br>Output Main board OUT4<br>Output Main board OUT5<br>Output Main board OUT7<br>Output Main board OUT7                                                                           |   |
| Addressable elements<br>Addressable elements<br>Diagnostic data<br>Cone&group<br>Cone&group<br>Cone&group<br>Datablements/tests<br>Cone&group<br>Detector diablements/tests<br>Cone&group<br>Detector diablements/tests<br>Cone Structure and<br>identification<br>Signaling groups                                                                                                    | /4'G1         Element 4           /5*G1         Element 5           /6.1'Z1         Element 6           /6.2'FP/OUT8         Element 7           /6.3'FRE         Element 7           /6.4'Z2         Element 9           /6.5'Z2         Element 10           /6.6'Z2         Element 11           /6.7'Z2         Element 12           /6.8'Z1         Element 13           /1'Z2         Element 14           /2'G1         Element 14                                                                                              | Remote alarm indicator WZ-400<br>Sounder SPP-400<br>Input MIO-400 IN1<br>Input MIO-400 IN2<br>Input MIO-400 IN3<br>Input MIO-400 IN4<br>Output MIO-400 OUT1<br>Output MIO-400 OUT2<br>Output MIO-400 OUT3<br>Output MIO-400 OUT4<br>Side line MLB-400<br>Remote alarm indicator WZ-400                                                  |                                                               |   | 516<br>517<br>518<br>519<br>520<br>521<br>522<br>523<br>524                      | FP/IIIP4'Z1<br>FP/OUT1'G1<br>FP/OUT2'G1<br>FP/OUT3'Z1<br>FP/OUT3'Z1<br>FP/OUT3'G1<br>FP/OUT5'Z1<br>FP/OUT5'Z1<br>FP/OUT3'Z1                                                                                                    | Element 516<br>Element 517<br>Element 518<br>Element 520<br>Element 521<br>Element 522<br>Element 523<br>Element 523                                              | Input Main board IN4<br>Output Main board OUT2<br>Output Main board OUT3<br>Output Main board OUT4<br>Output Main board OUT5<br>Output Main board OUT6<br>Output Main board OUT7<br>Output Main board OUT8                                                                         |   |
| Addressable elements       5       L/5         Input/outpust state       6       L/6         Diagnostic data       9       L/6         Diagnostic data       9       L/6         Official control       10       L/6         Objection control       10       L/6         Objection control       11       L/6         Objection control       13       L/6         Structure and<br>identification       15       A2/7         Zones       0       Signaling groups                                                                                                    | /5*61         Element 5           /6.121         Element 6           /6.27P/OUT8         Element 7           /6.37FRE         Element 8           /6.4720         Element 9           /6.5720         Element 10           /6.6722         Element 11           /6.722         Element 12           /6.8721         Element 12           /6.8721         Element 13           /1*22         Element 14           /2*G1         Element 15                                                                                              | Sounder SPP-400<br>Input MIO-400 IN1<br>Input MIO-400 IN2<br>Input MIO-400 IN3<br>Input MIO-400 IN4<br>Output MIO-400 OUT1<br>Output MIO-400 OUT2<br>Output MIO-400 OUT3<br>Output MIO-400 OUT4<br>Side line MLB-400<br>Remote alarm indicator WZ-400                                                                                   |                                                               |   | 517<br>518<br>519<br>520<br>521<br>522<br>523<br>524                             | FP/OUT1'G1<br>FP/OUT2'G1<br>FP/OUT3'Z1<br>FP/OUT3'Z1<br>FP/OUT5'G1<br>FP/OUT5'Z1<br>FP/OUT5'Z1<br>FP/OUT3'Z1                                                                                                    | Element 517<br>Element 519<br>Element 520<br>Element 521<br>Element 522<br>Element 523<br>Element 524                                                             | Output Main board OUT1<br>Output Main board OUT2<br>Output Main board OUT3<br>Output Main board OUT4<br>Output Main board OUT5<br>Output Main board OUT7<br>Output Main board OUT7                                                                                                 |   |
| Input/outpust state     Input/outpust state     I                                                                                                    | /6.1'21         Element 6           /6.2'FP/OUT8         Element 7           /6.3'FRE         Element 8           /6.4'Z2         Element 9           /6.5'Z2         Element 10           /6.6'Z2         Element 11           /6.7'Z2         Element 12           /6.7'Z2         Element 12           /6.8'Z1         Element 13           /1*Z2         Element 14           /2'G1         Element 15                                                                                                    | Input MIO-400 IN1<br>Input MIO-400 IN2<br>Input MIO-400 IN3<br>Output MIO-400 IN4<br>Output MIO-400 OUT1<br>Output MIO-400 OUT2<br>Output MIO-400 OUT3<br>Output MIO-400 OUT4<br>Side line MLB-400<br>Remote alarm indicator WZ-400                                                                                                    | -<br>-<br>-<br>-<br>-<br>-<br>-<br>-<br>-<br>-<br>-<br>-<br>- |   | 518<br>519<br>520<br>521<br>522<br>523<br>524                                    | FP/OUT2'G1<br>FP/OUT3'Z1<br>FP/OUT3'G1<br>FP/OUT5'G1<br>FP/OUT5'Z1<br>FP/OUT7'Z1<br>FP/OUT3'Z1                                                                                                    | Element 518<br>Element 519<br>Element 520<br>Element 522<br>Element 523<br>Element 524                                                                            | Output Main board OUT2<br>Output Main board OUT3<br>Output Main board OUT4<br>Output Main board OUT5<br>Output Main board OUT6<br>Output Main board OUT8                                                                                                    |   |
| Input/outpust state 7 L1/6   Diagnostic data 8 L1/6   L1/6 9 L1/6   L1/6 10 L1/6   L1/6 11 L1/6   L2 L1/6 11   L1/6 13 L1/6   L1/6 13 L1/6   L1/6 13 L1/6   L1/6 13 L1/6   L1/6 13 L1/6   L1/6 13 L1/6   L1/6 14 A2/1   L1/6 15 A2/1   L2 L0 15   Signaling groups 14                                                                                                    | /6.2'FP/OUT3         Element 7           /6.3'FRE         Element 8           /6.4'Z2         Element 9           /6.5'Z2         Element 10           /6.6'Z2         Element 11           /6.6'Z2         Element 11           /6.7'Z2         Element 12           /6.8'Z1         Element 13           /1*Z2         Element 14           /2'G1         Element 15                                                                                                    | Input MIO-400 IN2<br>Input MIO-400 IN3<br>Input MIO-400 IN4<br>Output MIO-400 OUT1<br>Output MIO-400 OUT2<br>Output MIO-400 OUT3<br>Output MIO-400 OUT4<br>Side line MLB-400<br>Remote alarm indicator WZ-400                                                                                                    | -<br>-<br>-<br>-<br>-<br>-<br>-<br>-<br>-<br>-<br>-<br>-      |   | 519<br>520<br>521<br>522<br>523<br>524                                           | FP/OUT3'21<br>FP/OUT4'61<br>FP/OUT5'61<br>FP/OUT6'21<br>FP/OUT6'21<br>FP/OUT8'21                                                                                                    | Element 519<br>Element 520<br>Element 521<br>Element 522<br>Element 523<br>Element 524                                                                            | Output Main board OUT3<br>Output Main board OUT4<br>Output Main board OUT5<br>Output Main board OUT6<br>Output Main board OUT7<br>Output Main board OUT8                                                                                                    |   |
| Diagnostic data     S     Li/e     Ligenent     disablements/tests     Cone&group     disablements/tests     Detector diagnosti     Structure and     identification     Signaling groups                                                                                                    | /6.3'FRE         Element 8           /6.4'Z2         Element 9           /6.5'Z2         Element 10           /6.6'Z1         Element 11           /6.7'Z2         Element 12           /6.8'Z1         Element 13           /1*Z2         Element 14           /2'G1         Element 15                                                                                                    | Input MIO-400 IN3<br>Input MIO-400 IN4<br>Output MIO-400 OUT1<br>Output MIO-400 OUT2<br>Output MIO-400 OUT3<br>Output MIO-400 OUT4<br>Side line MLB-400<br>Remote alarm indicator WZ-400                                                                                                    | -                                                             |   | 520<br>521<br>522<br>523<br>524                                                  | FP/OUT4'61<br>FP/OUT5'61<br>FP/OUT6'21<br>FP/OUT7'21<br>FP/OUT8'21                                                                                                    | Element 520<br>Element 521<br>Element 522<br>Element 523<br>Element 524                                                                                           | Output Main board OUT4<br>Output Main board OUT5<br>Output Main board OUT6<br>Output Main board OUT7<br>Output Main board OUT8                                                                                                    |   |
| Disgrostic data     9     Li/e     Cone&group     Cone&group     Cone&group     Cone&group     Cone&group     Cone&group     Cone     Cone     Cone     Cone     Cone     Structure and     identification     Signaling groups                                                                                                    | /6.4722         Element 9           /6.5722         Element 10           /6.6722         Element 11           /6.7722         Element 12           /6.8721         Element 12           /1*22         Element 13           /1*22         Element 14           /2*61         Element 15                                                                                                    | Input MIO-400 IN4<br>Output MIO-400 OUT1<br>Output MIO-400 OUT2<br>Output MIO-400 OUT3<br>Output MIO-400 OUT4<br>Side line MLB-400<br>Remote alarm indicator WZ-400                                                                                                    | -                                                             |   | 521<br>522<br>523<br>524                                                         | FP/OUT5'G1<br>FP/OUT6'Z1<br>FP/OUT7'Z1<br>FP/OUT8'Z1                                                                                                    | Element 521<br>Element 522<br>Element 523<br>Element 524                                                                                                    | Output Main board OUTS<br>Output Main board OUT6<br>Output Main board OUT7<br>Output Main board OUT8                                                                                                    |   |
| Elements       10       L1/é         disablements/tests       10       L1/é         O Zone&group       11       L1/é         disablements/tests       12       L1/é         Ø Detector diagnosti       13       L1/é         Structure and<br>identification       14       A2/2         Zones       Image: Construct and the structure and the structure and the st                                                                                                    | /6.5'22         Element 10           /6.6'22         Element 11           /6.7'22         Element 12           /6.8'21         Element 13           /1*22         Element 14           /2'G1         Element 15                                                                                                    | Output NIO-400 OUT1<br>Output NIO-400 OUT2<br>Output NIO-400 OUT3<br>Output NIO-400 OUT4<br>Side line MLB-400<br>Remote alarm indicator WZ-400                                                                                                    | -<br>-<br>-<br>-<br>-<br>-                                    |   | 522<br>523<br>524                                                                | FP/OUT6'21<br>FP/OUT7'21<br>FP/OUT8'21                                                                                                    | Element 522<br>Element 523<br>Element 524                                                                                                    | Output Main board OUT6<br>Output Main board OUT7<br>Output Main board OUT8                                                                                                    |   |
| Cone&group     disablements/tests     12     Li/e     Detector diagnosti     13     Li/e     Structure and     identification     Signaling groups     Signaling groups                                                                                                    | /6.6 <sup>7</sup> 22 Element 11<br>/6.7 <sup>7</sup> 22 Element 12<br>/6.8 <sup>7</sup> 21 Element 13<br>/1 <sup>4</sup> 22 Element 14<br>/2 <sup>7</sup> 61 Element 15                                                                                                    | Output NIO-400 OUT2<br>Output NIO-400 OUT3<br>Output NIO-400 OUT4<br>Side line MLB-400<br>Remote alarm indicator WZ-400                                                                                                    | -<br>-<br>-<br>-                                              |   | 523<br>524                                                                       | FP/OUT7'Z1<br>FP/OUT8'Z1                                                                                                    | Element 523<br>Element 524                                                                                                    | Output Main board OUT7<br>Output Main board OUT8                                                                                                    | Ō |
| Cons Cons Cons Cons Cons Cons Cons Cons                                                                                                    | /6.7'22 Element 12<br>/6.8'21 Element 13<br>/1*22 Element 14<br>/2'61 Element 15                                                                                                    | Output NIO-400 OUT3<br>Output NIO-400 OUT4<br>Side line MLB-400<br>Remote alarm indicator WZ-400                                                                                                    |                                                               |   | 524                                                                              | FP/OUT8'Z1                                                                                                    | Element 524                                                                                                    | Output Main board OUT8                                                                                                    | - |
| Detector diagnosti     13 LL/e     Structure and     identification     Zones     Signaling groups                                                                                                    | /6.8'21 Element 13<br>/1'22 Element 14<br>/2'61 Element 15                                                                                                    | Output MIO-400 OUT4<br>Side line MLB-400<br>Remote alarm indicator WZ-400                                                                                                    | -                                                             |   |                                                                                  |                                                                                                    | Line 11 redial circuit A                                                                                                    |                                                                                                    |   |
| Structure and<br>identification     14     A2/:<br>15       Zones     20       Signaling groups     20                                                                                                    | /1*22 Element 14<br>/2'G1 Element 15                                                                                                    | Side line MLB-400<br>Remote alarm indicator WZ-400                                                                                                    | -                                                             |   |                                                                                  |                                                                                                    | Line 11 redial circuit A                                                                                                    |                                                                                                    |   |
| identification  15 A2/2  Zones  Signaling groups                                                                                                    | /2'G1 Element 15                                                                                                    | Remote alarm indicator WZ-400                                                                                                    | -                                                             | - |                                                                                  |                                                                                                    | Line Li radiai circuit A                                                                                                    |                                                                                                    |   |
| Zones     Josephilia Signaling groups                                                                                                    |                                                                                                    |                                                                                                    |                                                               |   |                                                                                  |                                                                                                    | Line L1 radial circuit B                                                                                                    |                                                                                                    |   |
| Signaling groups                                                                                                    |                                                                                                    |                                                                                                    |                                                               |   |                                                                                  |                                                                                                    | Line L2 radial circuit A                                                                                                    |                                                                                                    |   |
| )) Signaling groups                                                                                                    |                                                                                                    |                                                                                                    |                                                               |   |                                                                                  |                                                                                                    | Line L2 radial circuit B                                                                                                    |                                                                                                    |   |
| ) Signaling groups                                                                                                    |                                                                                                    |                                                                                                    |                                                               |   |                                                                                  |                                                                                                    |                                                                                                    |                                                                                                    |   |
|                                                                                                    |                                                                                                    |                                                                                                    |                                                               |   |                                                                                  |                                                                                                    | Fire routing                                                                                                    | FRE TX output                                                                                                    |   |
|                                                                                                    |                                                                                                    |                                                                                                    |                                                               |   |                                                                                  |                                                                                                    | Fault routing                                                                                                    | FLT TX output                                                                                                    |   |
| Events                                                                                                    |                                                                                                    |                                                                                                    |                                                               |   |                                                                                  |                                                                                                    |                                                                                                    |                                                                                                    |   |
| 4                                                                                                    |                                                                                                    |                                                                                                    |                                                               |   |                                                                                  |                                                                                                    | Sounder 1                                                                                                    | SNDR1 output                                                                                                    |   |
| Alarms                                                                                                    |                                                                                                    |                                                                                                    |                                                               |   |                                                                                  |                                                                                                    | Sounder 2                                                                                                    | SNDR2 output                                                                                                    |   |
|                                                                                                    |                                                                                                    |                                                                                                    |                                                               |   |                                                                                  |                                                                                                    |                                                                                                    |                                                                                                    |   |
| Faults                                                                                                    |                                                                                                    |                                                                                                    |                                                               |   |                                                                                  |                                                                                                    |                                                                                                    |                                                                                                    |   |
|                                                                                                    |                                                                                                    |                                                                                                    |                                                               |   |                                                                                  |                                                                                                    |                                                                                                    |                                                                                                    |   |
| Names                                                                                                    |                                                                                                    |                                                                                                    |                                                               |   |                                                                                  |                                                                                                    |                                                                                                    |                                                                                                    |   |
|                                                                                                    |                                                                                                    |                                                                                                    |                                                               |   |                                                                                  |                                                                                                    |                                                                                                    |                                                                                                    |   |
| Special functions                                                                                                    |                                                                                                    |                                                                                                    |                                                               |   |                                                                                  |                                                                                                    |                                                                                                    |                                                                                                    |   |
|                                                                                                    |                                                                                                    |                                                                                                    |                                                               |   |                                                                                  |                                                                                                    |                                                                                                    |                                                                                                    |   |
| Printouts                                                                                                    |                                                                                                    |                                                                                                    |                                                               |   |                                                                                  |                                                                                                    |                                                                                                    |                                                                                                    |   |
| Satel. Greef                                                                                                    | efresh                                                                                                    |                                                                                                    |                                                               |   |                                                                                  |                                                                                                    |                                                                                                    |                                                                                                    |   |

No. - reference number of the element (line element / input / output).

Address - address of the element (see: "Addressable system elements" p. 9).

Device name - element name.

**Type** – element type.

**Disabl.** – the  $\bigcirc$  icon [blue] indicates that the element is disabled.

**Test** – the  $\mathbf{1}$  icon [green] indicates that the element is tested.

#### **Buttons**

Refresh click to refresh information.

#### 4.4.4 Zone&group disablements/tests

You can check which zones and groups are currently disabled or tested.

**Nr** – zone / group number.

Zone name / Group name – zone / group name.

**Disabl.** – the  $\bigcirc$  icon [blue] indicates that the zone / group is disabled.

**Test** – the  $\bigcirc$  icon [green] indicates that the zone / group is tested.

#### Buttons

Refresh click to refresh information.

| ्रि Settings                     | Zone | &group disablement | s/tests |       |        |      |            |         |      |
|----------------------------------|------|--------------------|---------|-------|--------|------|------------|---------|------|
|                                  | No.  | Zone name          | Disabl. | Test  |        | No.  | Group name | Disabl. | Test |
| RTC clock                        | 1    | Zone name 1        | •       | -     |        | 1    | Group 1    | •       | -    |
| RS-485 devices                   | 2    | Zone name 2        | -       | 0     |        | 2    | Group 2    | -       | -    |
| Addressable elements             |      |                    |         |       |        |      |            |         |      |
| 🕜 Input/outpust state            |      |                    |         |       |        |      |            |         |      |
| Diagnostic data                  |      |                    |         |       |        |      |            |         |      |
| Element<br>disablements/tests    |      |                    |         |       |        |      |            |         |      |
| Zone&group<br>disablements/tests |      |                    |         |       |        |      |            |         |      |
| Detector diagnosti               |      |                    |         |       |        |      |            |         |      |
| KTUCTURE and identification      |      |                    |         |       |        |      |            |         |      |
| Zones                            |      |                    |         |       |        |      |            |         |      |
| (()) Signaling groups            |      |                    |         |       |        |      |            |         |      |
| Sate1.º                          | (0   | Refresh            |         |       |        |      |            |         |      |
|                                  | Fig  | . 9. "Zone&grou    | o disal | oleme | ents/t | ests | " tab.     |         |      |

### 4.4.5 Detector diagnostics

You can check the current state of addressable detectors.

|                               | No. | Address | Name      | Туре             | Smoke | Dirt | Temperature |
|-------------------------------|-----|---------|-----------|------------------|-------|------|-------------|
| RTC clock                     | 2   | L1/2*Z2 | Element 2 | Detector DMP-400 | 5%    | 35%  | 26°C        |
|                               | 3   | L1/3*Z2 | Element 3 | Detector DMP-400 | 5%    | 36%  | 26°C        |
| RS-485 devices                |     |         |           |                  |       |      |             |
| Addressable elements          |     |         |           |                  |       |      |             |
| Input/outpust state           |     |         |           |                  |       |      |             |
| Diagnostic data               |     |         |           |                  |       |      |             |
| Element<br>disablements/tests |     |         |           |                  |       |      |             |
| □                             |     |         |           |                  |       |      |             |
| 🞯 Detector diagnosti          |     |         |           |                  |       |      |             |
| Structure and identification  |     |         |           |                  |       |      |             |
| Zones                         |     |         |           |                  |       |      |             |
| Satel.º                       | (@  | Refresh |           |                  |       |      |             |

Nr - reference number of the detector on the device list.

Address – address of the detector (see: "Addressable system elements" p. 9).

Name - detector name.

**Type** – detector type and trade name.

Smoke – level of smoke registered by the detector.

Dirt – level of dirt inside the detector optical chamber.

Temperature – temperature registered by the temperature sensor in the detector.

#### **Buttons**

Refresh click to refresh information.

### 4.5 Events

Up to 8999 event can be registered in the control panel non-volatile memory.

| 🔅 Settings           | Events | 5            |          |      |                   |               |                     |              |              |   |
|----------------------|--------|--------------|----------|------|-------------------|---------------|---------------------|--------------|--------------|---|
|                      | No.    | Date         | Time     | Ev   | ent               | Description   | HARDWARE            | Link         | Source       | ^ |
| 💮 RTC clock          | 1      | 2023-06-14   | 11:44:16 | •    | Disablement       | Group name 1  |                     | Group 1      | ACSP-402     |   |
|                      | 2      | 2023-06-14   | 11:44:16 | ۲    | End of test       | Element 521   | FP/OUT5'G1          | Group name 1 | ACSP-402     |   |
| RS-485 devices       | 3      | 2023-06-14   | 11:44:03 | •    | Disablement       | Zone name 1   |                     | Zone 1       | ACSP-402     |   |
|                      | 4      | 2023-06-14   | 11:44:03 |      | Activation        | Element 519   | FP/OUT3'Z1          | Zone name 1  | ACSP-402     |   |
| Addressable elements | 5      | 2023-06-14   | 11:43:42 | ۲    | End of test       | Zone name 1   |                     | Zone 1       | ACSP-402     |   |
|                      | 6      | 2023-06-14   | 11:43:25 | ۲    | Test              | Zone name 2   |                     | Zone 2       | ACSP-402     |   |
| Zones                | 7      | 2023-06-14   | 11:42:56 | ۲    | Test              | Zone name 1   |                     | Zone 1       | ACSP-402     |   |
|                      | 8      | 2023-06-14   | 11:39:03 | •    | Disablement       | Element 514   | FP/INP2'FRE         |              | ACSP-402     |   |
| () Signaling groups  | 9      | 2023-06-14   | 11:39:03 | ٠    | Disablement       | Element 513   | FP/INP1'OUT8        |              | ACSP-402     |   |
|                      | 10     | 2023-06-14   | 11:38:17 | ۲    | Test              | Element 14    | A2/1*Z2 MLB-400     | Zone name 2  | ACSP-402     |   |
| Events               | 11     | 2023-06-14   | 11:37:49 | ۲    | Test              | Element 8     | L1/6.3'FRE MIO-400  |              | ACSP-402     |   |
|                      | 12     | 2023-06-14   | 11:37:49 | ۲    | Test              | Element 7     | L1/6.2'OUT8 MIO-400 |              | ACSP-402     |   |
| Alarms               | 13     | 2023-06-14   | 11:37:49 | ۲    | Test              | Element 6     | L1/6.1'Z1 MIO-400   | Zone name 1  | ACSP-402     |   |
| CANTIN               | 14     | 2023-06-14   | 11:37:38 | ۲    | Test              | Element 523   | FP/OUT7'Z1          | Zone name 1  | ACSP-402     |   |
| A Faulta             | 15     | 2023-06-14   | 11:37:38 | ۲    | Test              | Element 522   | FP/OUT6'Z1          | Zone name 1  | ACSP-402     |   |
|                      | 16     | 2023-06-14   | 11:37:38 | ۲    | Test              | Element 521   | FP/OUT5'G1          | Group name 1 | ACSP-402     |   |
|                      | 17     | 2023-06-14   | 11:33:28 |      | End of activation | SNDR output 2 |                     |              | ACSP-402     |   |
| Names                | 18     | 2023-06-14   | 11:33:28 |      | End of activation | SNDR output 1 |                     |              | ACSP-402     |   |
| ~~                   | 19     | 2023-06-14   | 11:33:28 |      | End of activation | Output FRE TX |                     |              | ACSP-402     |   |
| Special functions    | 20     | 2023-06-14   | 11:33:28 |      | End of activation | Element 523   | FP/OUT7'Z1          | Zone name 1  | ACSP-402     |   |
|                      | 21     | 2023-06-14   | 11:33:28 |      | End of activation | Element 522   | FP/OUT6'Z1          | Zone name 1  | ACSP-402     |   |
| Printouts            | 22     | 2023-06-14   | 11:33:28 | •    | Reset             |               |                     |              | ACSP-402     |   |
|                      | 23     | 2023-06-14   | 11:30:34 |      | Acknowledgment    |               |                     |              | ACSP-402     |   |
| Sate1.º              |        | wnload 🗌 All | 8        | Stop |                   |               | 🖓 Filter 🚦          | Print        | Save to file |   |

The events are sorted from the newest (top) to the oldest (bottom). The following pieces of information are listed in the columns:

Date – date when the event occurred.

**Time** – time when the event occurred.

**Event** – type and description of the event. The type of event is indicated by the color of the icon:

🛑 [red] – alarm,

😑 [yellow] – fault,

🔵 [blue] – disablement,

🔵 [green] – test,

[gray] – other event.

**Description** – name of the system element which generated the event (e.g. zone / line element / input / output).

- Hardware address and trade name of the element which generated the event (e.g. line element / input / output).
- Link name of the zone / group that the system element which generated the event is linked with.
- **Source** source of information about the event (control panel / repeater panel / ACSP-ETH module).

#### Buttons

| C Download     | click to download events from the control panel. If you enable the "All" option, all events will be downloaded from the control panel memory (normally, only those events are downloaded that occurred since the last download). |
|----------------|----------------------------------------------------------------------------------------------------|
| 🔀 Stop         | click to stop downloading events from the control panel.                                                                                                    |
| √ Filter       | click to open the "Event filter" window.                                                                                                    |
| Print          | click to open the "Printout" window (see: "Printout" p. 32).                                                                                                    |
| ՝ Save to file | click to save the list of events to *.csv file.                                                                                                    |

### 4.5.1 "Event filter" window

You can select the events that are to be listed. You can filter events by:

- event type event types are labelled with colors,
- date events that occurred between the selected dates,
- text events that contain the entered text.

| Event filte              | r          |                            |         |          |     |
|--------------------------|------------|----------------------------|---------|----------|-----|
| ● ☑ Alarms<br>● ☑ Faults |            | ● ☑ Disableme<br>● ☑ Tests | ents    | Remainir | ng  |
| 🗹 from:                  | 14.06.2023 | to:                        | 14.06.2 | 023 🔲 🔻  |     |
| Text:                    |            |                            |         |          |     |
|                          | All        | Selec                      | t       | Can      | cel |
|                          | Fig. 12. " | Event filter"              | windo   | w.       |     |

#### Buttons

| All    | click to display all events (no filtering).                   |
|--------|---------------------------------------------------------------|
| Select | click to display the events that meet the filtering criteria. |

#### **Cancel** click to close the window without making changes.

#### 4.6 Alarms

You can view the fire alarm log.

| Settings             | Alarm     | 5          |          |          |             |        |          |   |
|----------------------|-----------|------------|----------|----------|-------------|--------|----------|---|
|                      | No.       | Date       | Time     | Event    | Description | Zone   | Source   | ^ |
| RTC clock            | 1         | 2023-06-14 | 11:30:28 | ALARM II | Zone name 1 | Zone 1 | ACSP-402 |   |
|                      | 2         | 2023-06-14 | 11:25:16 | ALARM II | Zone name 1 | Zone 1 | ACSP-402 |   |
| RS-485 devices       | 3         | 2023-06-14 | 11:19:14 | ALARM II | Zone name 1 | Zone 1 | ACSP-402 |   |
|                      | 4         | 2023-05-18 | 09:47:59 | ALARM II | Zone name 1 | Zone 1 | ACSP-402 |   |
| Addressable elements | 5         | 2023-05-18 | 09:46:21 | ALARM II | Zone name 1 | Zone 1 | ACSP-402 |   |
|                      | 6         | 2023-03-17 | 14:03:34 | ALARM II | Zone name 1 | Zone 1 | ACSP-402 |   |
| Zones                | 7         | 2023-03-09 | 13:33:52 | ALARM II | Zone name 1 | Zone 1 | ACSP-402 |   |
|                      | 8         | 2023-03-07 | 14:35:23 | ALARM II | Zone name 1 | Zone 1 | ACSP-402 |   |
| Signaling groups     | 9         | 2023-03-03 | 08:46:37 | ALARM II | Zone name 1 | Zone 1 | ACSP-402 |   |
| ()                   | 10        | 2023-03-03 | 07:37:32 | ALARM II | Zone name 1 | Zone 1 | ACSP-402 |   |
| Events               | 11        | 2023-02-24 | 14:36:24 | ALARM I  | Zone name 1 | Zone 1 | ACSP-402 |   |
|                      | 12        | 2023-02-24 | 14:34:44 | ALARM I  | Zone name 1 | Zone 1 | ACSP-402 |   |
| Alarma               | 13        | 2023-02-24 | 14:34:04 | ALARM I  | Zone name 1 | Zone 1 | ACSP-402 |   |
| Alarms               | 14        | 2023-02-24 | 13:52:23 | ALARM II | Zone name 1 | Zone 1 | ACSP-402 |   |
| A = 1                | 15        | 2023-02-24 | 13:46:12 | ALARM II | Zone name 1 | Zone 1 | ACSP-402 |   |
|                      | 16        | 2023-02-15 | 09:04:52 | ALARM II | Zone name 1 | Zone 1 | ACSP-402 |   |
|                      | 17        | 2022-06-06 | 10:39:15 | ALARM II | Zone name 1 | Zone 1 | ACSP-402 |   |
| E Names              | 18        | 2022-06-02 | 14:35:35 | ALARM II | Zone name 1 | Zone 1 | ACSP-402 |   |
|                      | 19        | 2022-06-02 | 11:17:43 | ALARM II | Zone name 1 | Zone 1 | ACSP-402 |   |
| Special functions    | 20        | 2022-06-02 | 11:17:27 | ALARM II | Zone name 1 | Zone 1 | ACSP-402 |   |
|                      | 21        | 2022-06-02 | 11:03:19 | ALARM II | Zone name 1 | Zone 1 | ACSP-402 |   |
| Printouts            | 22        | 2022-06-02 | 11:01:32 | ALARM II | Zone name 1 | Zone 1 | ACSP-402 | ~ |
| Sate1.º              | <u></u> ₽ | ownload    |          |          |             |        |          |   |
|                      |           |            | Fig. 13. | "Alarms" | ' tab.      |        |          |   |

The alarms are sorted from the newest (top) to the oldest (bottom). The following information are listed in the columns:

Date – date when the alarm was generated.

Time - time when the alarm was generated.

Event – alarm type (first stage / second stage).

**Description** – name of the zone in which the alarm was generated.

**Zone** – number of the zone in which the alarm was generated.

**Source** – source of information about the event (control panel / repeater panel / ACSP-ETH module).

#### **Buttons**

🕂 Download

click to download alarms from the control panel.

#### 4.7 Faults

You can view the list of current faults in the system.

| Settings             | Faults          |                    |             |                 |          |   |
|----------------------|-----------------|--------------------|-------------|-----------------|----------|---|
|                      | 2023-06-<br>No. | 14, 12:05<br>Fault | Description | HARDWARE        | Source   | 1 |
| S RTC clock          | 1               | No communicatio    | Element 2   | L1/2*Z2 DMP-400 | ACSP-402 |   |
| RS-485 devices       | 2               | Fault              | Element 524 | FP/OUT8'Z1      | ACSP-402 |   |
| Addressable elements |                 |                    |             |                 |          | _ |
| Zones                |                 |                    |             |                 |          | _ |
| ) Signaling groups   |                 |                    |             |                 |          | _ |
| Events               |                 |                    |             |                 |          | _ |
| Alarms               |                 |                    |             |                 |          | _ |
| ⚠ Faults             |                 |                    |             |                 |          | _ |
| Names                |                 |                    |             |                 |          | _ |
| Special functions    |                 |                    |             |                 |          | _ |
| Printouts            |                 |                    |             |                 |          | - |
| Sate1.º              | <u></u>         | ownload            |             |                 |          |   |

The faults are sorted from the newest (top) to the oldest (bottom). The following pieces of information are listed in the columns:

Fault – type of fault (e.g. no communication).

**Description** – name of the faulty system element.

Hardware – address and trade name of the faulty line element.

**Source** – source of information about the event (control panel / repeater panel / ACSP-ETH module).

#### **Buttons**

Download click to download faults from the control panel.

### 4.8 Special functions

You can restore the default access code to the control panel at level 3 (service mode). This function is available when you have access to the control panel at level 2.

| <li>Settings</li>     | Special functions                 |
|-----------------------|-----------------------------------|
| 💮 RTC clock           | Restore default service code (L3) |
| RS-485 devices        |                                   |
| Addressable elements  |                                   |
| Zones                 |                                   |
| (()) Signaling groups |                                   |
| Events                |                                   |
| Alarms                |                                   |
| △ Faults              |                                   |
| Names                 |                                   |
| Special functions     |                                   |
| Printouts             |                                   |
| Sate1.®               |                                   |
|                       | Fig. 15. "Special functions" tab. |

#### **Buttons**

#### 4.9 Printouts

#### 4.9.1 Configuration

You can print out the fire alarm system settings. Click "Printouts", then "Configuration". The "Printout" window will be displayed (Fig. 16).

#### "Printout" window

| Printout                                      |        |
|-----------------------------------------------|--------|
| Printer: HP LaserJet Pro M404-M405 PCL-6 (V4) |        |
| Print                                         | Cancel |
| Fig. 16. "Printout" window.                   |        |

**Printer** – name of the selected printer.

#### **Buttons**

| ••     | click to select the printer. |
|--------|------------------------------|
| Print  | click to start printing.     |
| Cancel | click to close the window.   |

#### 4.9.2 Test report

You can print out a report of the fire alarm system tests. The report contains information about: tests running in the control panel, diagnostic data of the control panel and detectors, currently reported faults.

Click "Printouts", then "Test report". The "ACSP system test report" window will be displayed (Fig. 17).

| ACSP system te | est report    |           |           |        |  |
|----------------|---------------|-----------|-----------|--------|--|
| Test from:     | 15.06.2023    |           | time:     | 00:00  |  |
| to:            | 15.06.2023    |           | time:     | 23:59  |  |
|                |               | OK        |           | Cancel |  |
| Fig. 17. Th    | e "ACSP syste | em test r | eport" wi | ndow.  |  |

**Test from** – beginning of the period to be included in the report (date and time). **to** – end of the period to be included in the report (date and time).

#### **Buttons**

| ОК     | click to open the "Printout" window. |
|--------|--------------------------------------|
| Cancel | click to close the window.           |

# 5. VAPSP application

The VIRTUAL APSP app is used to monitor the fire alarm system status remotely. The communication between the app and the ACSP-402 control panel is possible if the ACSP-ETH module is connected to the control panel. The module is an optional element of the system. The VAPSP app is available for mobile devices and computers (Android, iOS, Linux and Windows systems).

The communication between the app and the control panel is encrypted.

### 5.1 Features

- System status indication.
- Display of:
  - alarm information,
  - alarm and event logs,
  - current faults, disablements and tests.
- Acoustic alarm signaling.
- Capability to activate in the control panel the sending of diagnostic reports.

#### 5.2 Installing the app

You can download the app from "Google Play" (Android system devices) or "App Store" (iOS system devices) or from www.satel.pl (Windows or Linux system devices).

### 5.3 Starting the app

|                 | Welcome to the virtual panel of the fire alarm system     |
|-----------------|-----------------------------------------------------------|
|                 | IP address                                                |
|                 | Password                                                  |
|                 | Log in                                                    |
|                 |                                                           |
| <br>Fig. 18. Lo | ogin window of the VAPSP fire alarm system virtual panel. |

After you start the app, enter the following information in the login window:

- IP address of the ACSP-ETH module. If the port used for communication is different than the default 80 port, enter the port number after the IP address and the colon.
- user or service code (the codes programmed in the control panel).

i

If the connection is authorized by the service code, the "Diagnostics" option is available in the app (see: "Additional menu" p. 35).

### 5.4 Description

|        |                | IAL APSP                                 |                                       |                                              |                             | (1)          |
|--------|----------------|------------------------------------------|---------------------------------------|----------------------------------------------|-----------------------------|--------------|
| 1<br>2 | Sal MADE TO    | FROTECT                                  | 3-06-21 1<br>P-402 SATH<br>ressable F | 0:46:29<br>3L sp. z o.o.<br>ire Alarm System |                             |              |
| 3—     | Ъ ← <u>∕</u> i | $\longrightarrow \mathcal{C} \leftarrow$ | &>(                                   | 5° (1)                                       |                             | <u>9 8 5</u> |
| 4      | Events         | 2                                        | وم<br>Alarms                          | ्री।<br>Current alarms                       | ∑<br>Faults Tests           | and disabl.  |
| 5      |                |                                          |                                       |                                              | 1 2 3 4 5 6                 | 291          |
|        | 0001           | 21/06/23                                 | 09:47:21                              | Acknowledgment                               |                             | ACSP-402     |
|        | 0002           | 21/06/23                                 | 09:47:06                              | Email sending error                          | Ethern. module 68           | ACSP-ETH     |
|        | 0003           | 21/06/23                                 | 09:45:08                              | Email sending OK                             | Ethern. module              | ACSP-ETH     |
|        | 0004           | 21/06/23                                 | 09:45:07                              | Email sending error                          | Ethern. module 68           | ACSP-ETH     |
|        | 0005           | 21/06/23                                 | 09:38:40                              | Time setting                                 | Clock                       | ACSP-ETH     |
| 6      | 0006           | 21/06/23                                 | 09:38:21                              | Acknowledgment                               |                             | ACSP-402     |
|        | 0007           | 21/06/23                                 | 09:38:17                              | FLT TX - no acknow.                          | Nazwa elem. 513 (FP/INP1)   | ACSP-402     |
|        | 0008           | 21/06/23                                 | 09:38:17                              | Activation                                   | Output FLT TX               | ACSP-402     |
|        | 0009           | 21/06/23                                 | 09:38:17                              | Activation                                   | Element 81 (L1/48.6'Z1 MIO) | ACSP-402     |
|        | 0010           | 21/06/23                                 | 09:38:17                              | No communication                             | Element 83 (L1/48.8'G1 MIO) | ACSP-402     |
|        | 0011           | 21/06/23                                 | 09:38:17                              | No communication                             | Element 82 (L1/48.7'Z1 MIO) | ACSP-402     |
|        |                |                                          | Fig.                                  | 19. VAPSP virtual                            | panel.                      |              |

- (1) date and time according to the control panel clock.
- (2) system information (programmed in the control panel).
- (3) system status bar. The icons on the bar operate similarly to their corresponding LEDs on the control panel (see: "LED indicators" p. 3).
- (4) main menu (see: "Main menu of the app" p. 35).
- 5 navigation bar. Click / tap the page number or enter it in the field at the end of the line to go to the selected page.

(6) area where event / alarm log and the list of current alarms / faults / tests / disablements are displayed.

#### **Buttons**

click / tap to display the additional menu (see: "Additional menu").

()

=

click / tap to enable / disable acoustic signaling in the device on which the app is installed (signaling is working if the sound in the device is on).

#### Main menu of the app

The buttons are used to navigate the tabs. The number of new and unseen events is displayed on the buttons.

| Events                  | click / tap to display the event log.                        |
|-------------------------|--------------------------------------------------------------|
| Alarms                  | click / tap to display the alarm log.                        |
| ୍କୁ<br>Current alarms   | click / tap to display information about the current alarms. |
| Faults                  | click / tap to display information about the current faults. |
| E/<br>Tests and disabl. | click / tap to display the current tests and disablements.   |

#### Additional menu

To open the additional menu, click

| Diagnostics | click / tap to start the "Diagnostic reports" function in the control<br>panel. The control panel will send a diagnostic report to the<br>e-mail addresses programmed in the control panel. This<br>command is displayed if you used the service code to log in. |
|-------------|----------------------------------------------------------------------------------------------------|
| Log out     | click / tap to log out.                                                                                                    |